# Canon PIXMA G5000 series

**Getting Started** 

คำแนะนำเริ่มตัน

Mari Memulai

Hướng dẫn bắt đầu

入門指南

입문 가이드

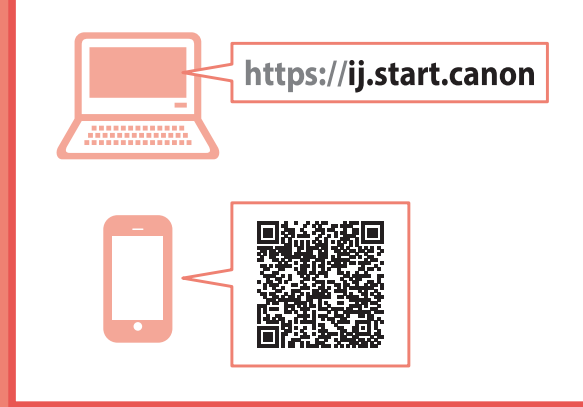

Read **Safety and Important Information** (addendum) first.

โปรดอ่าน **ข้อมูลความปลอดภัยและสำคัญ** (ในภาค ผนวก) ก่อน

Baca **Keamanan dan Informasi Penting** (lampiran) terlebih dahulu.

Trước tiên đọc **Thông tin an toàn và quan trọng** (phụ lục).

請首先閱讀「安全與重要資訊」(附錄)。

안전 및 중요 정보(부록)를 먼저 읽으십시오.

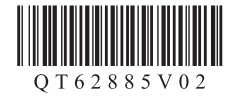

| Installing the Printerpage 1                                  |  |
|---------------------------------------------------------------|--|
| การดิดดั้งเครื่องพิมพ์หน้า 1                                  |  |
| Memasang Pencetakhalaman 1                                    |  |
| Cài đặt máy intrang 1                                         |  |
| 安裝印表機                                                         |  |
| 프린터 설치하기1페이지                                                  |  |
|                                                               |  |
| Connecting to a Computer, Smartphone or Tabletpage 4          |  |
| การเชื่อมด่อกับคอมพิวเดอร์ สมาร์ทโฟน หรือแท็บเล็ดหน้า 4       |  |
| Menghubungkan ke Komputer, Ponsel Pintar atau Tablethalaman 4 |  |
| Kết nối với máy tính, smartphone hoặc máy tính bảngtrang 4    |  |
| 連接至電腦、智慧型手機或平板                                                |  |

Holding the Printer

### การถือเครื่องพิมพ์

Memegang Pencetak

Giữ máy in

握持印表機

프린터 들기

Instructional Videos

วิดีโอแนะนำวิธีใช้

Video Instruksi

說明視訊

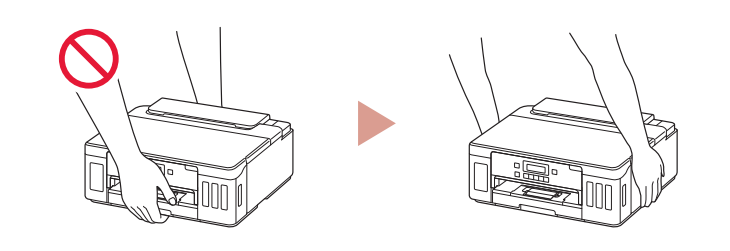

컴퓨터, 스마트폰 또는 태블릿에 연결하기.......4페이지

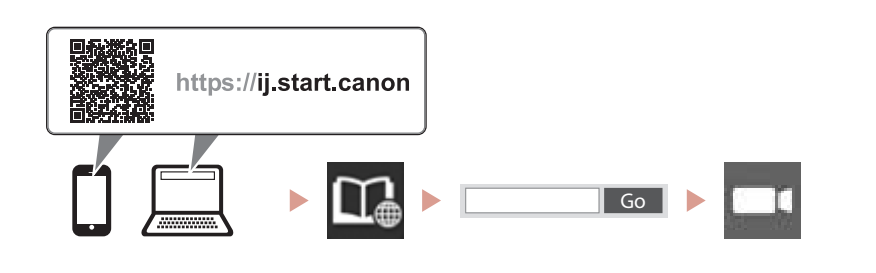

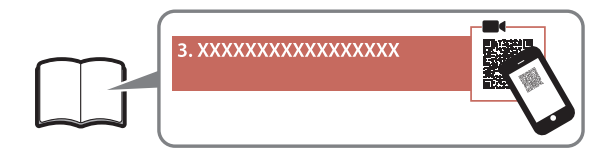

사용 설명 동영상

Video hướng dẫn

# Setting Up the Printer

Online Setup

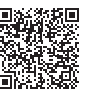

### 1. Box Contents

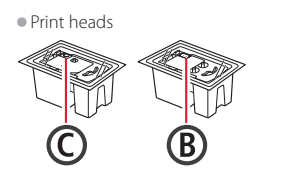

- Ink bottles
   Power cord
- Setup CD-ROM
- Safety and Important Information
- Getting Started (this manual)

### 2. Removing Packing Materials

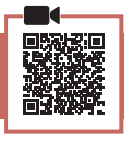

- 1 Remove and dispose of any packing materials and orange tape.
- 2 Open the top cover, remove and dispose of the orange tape and protective material inside.

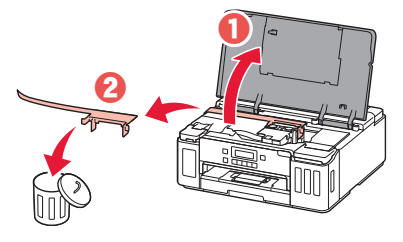

### 3. Installing the Print Heads

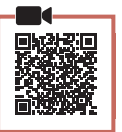

1 Open the print head locking cover.

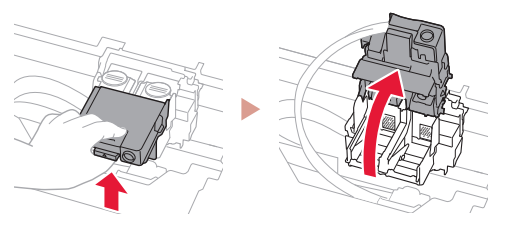

2 Take out each print head from the package and remove the label.

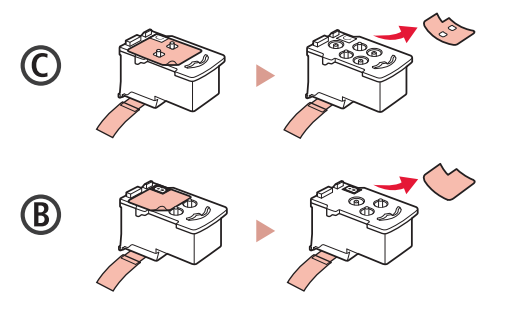

3 Remove the protective tape.

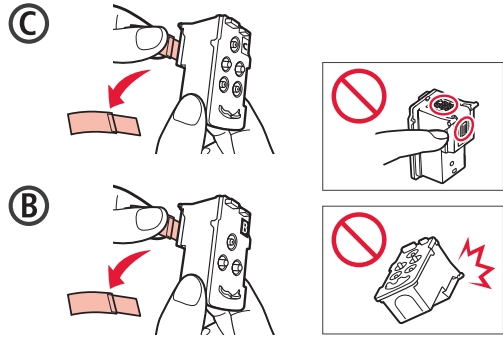

4 Insert the C (color) print head on the left and the B (black) print head on the right.

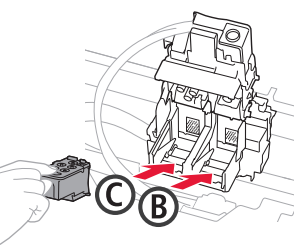

5 Close the print head locking cover and press down until it clicks.

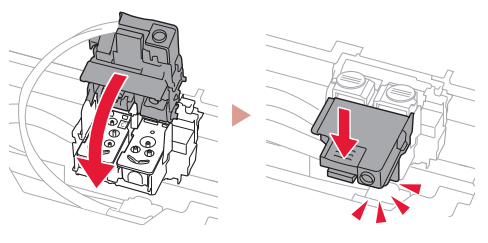

6 Press down both joint buttons completely until they click.

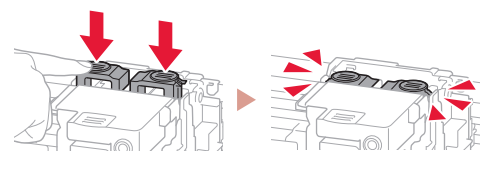

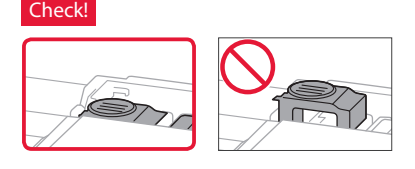

## Setting Up the Printer

### 4. Pouring Ink

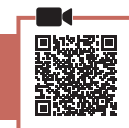

. . . . .

#### Important

This product requires careful handling of ink. Ink may splatter when the ink tanks are filled with ink. If ink gets on your clothes or belongings, it may not come off.

1 Open the ink tank cover and tank cap on the left of the printer.

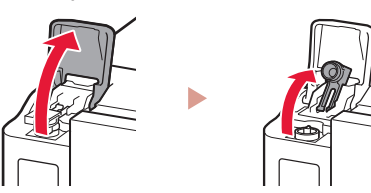

2 Hold the ink bottle upright and gently twist the bottle cap to remove.

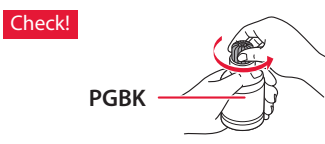

3 Align the nozzle of the ink bottle with the inlet.

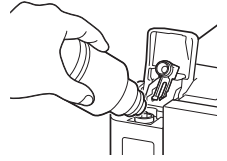

4 Slowly stand the ink bottle upside down and push down to pour the ink.

• If the ink does not pour, gently remove the ink bottle and try again.

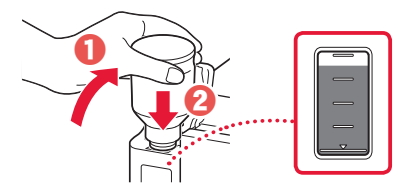

Gently remove the ink bottle from the inlet.Be careful not to spill the ink.

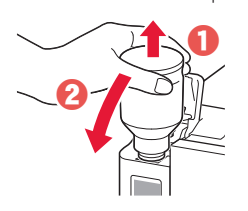

6 Replace the tank cap **securely**, and then close the ink tank cover.

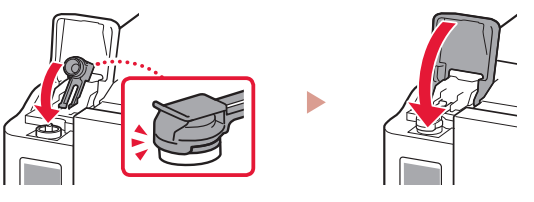

7 Repeat steps 1 through 6 to pour all ink into the corresponding ink tanks on the right.

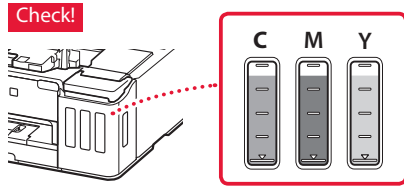

8 Close the top cover.

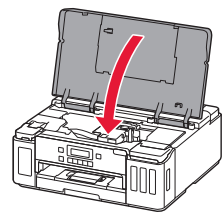

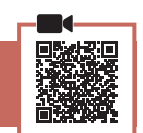

1 Connect the power cord.

5. Turning on the Printer

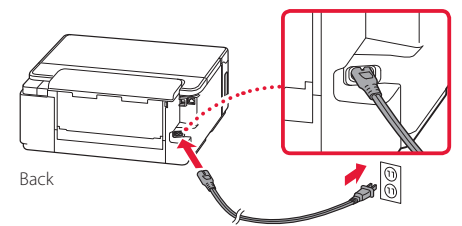

Important

At this time, do not connect any other cables.

2 Press the **ON** button.

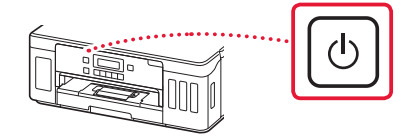

3 When the following screen appears, use the ◀ and ▶ buttons to select a language, and then press the **OK** button.

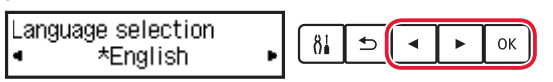

#### Important

If an error appears on the screen, see "If an error message (support code) appears on the screen" on page 3 and follow the instructions.

### 6. Loading Paper

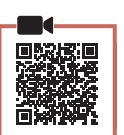

- When the following screen appears, use the ◀ and ▶ buttons to select Yes, and then press the OK button.
  - Start alignment to improv
- 2 Remove the cassette from the printer.

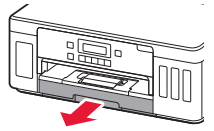

#### 3 Slide apart the paper guides.

• Slide the right paper guide to the right edge. Align the front paper guide with the Letter or A4 mark.

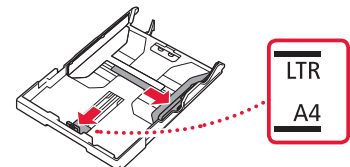

#### 4 Load paper.

- Load 2 or more sheets of Letter or A4 sized plain paper with the print side facing down.
- Place the paper against the front paper guide, and align the right paper guide to the width of the paper.

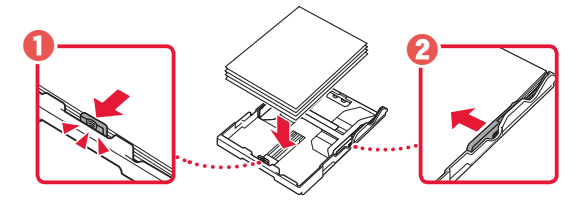

5 Replace the cassette.

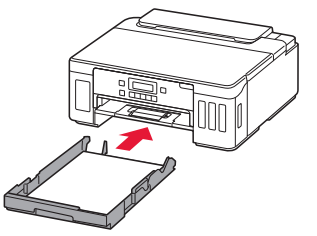

6 Pull out the paper output tray.

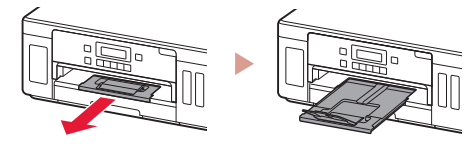

- 7 Follow the on-screen instructions, and then press the **OK** button.
  - Check that **Ready to connect** appears on the printer's screen.

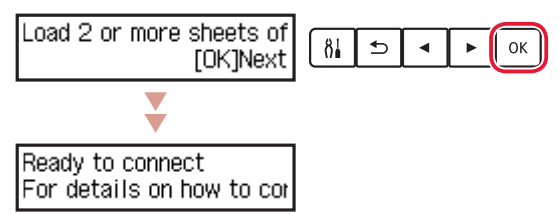

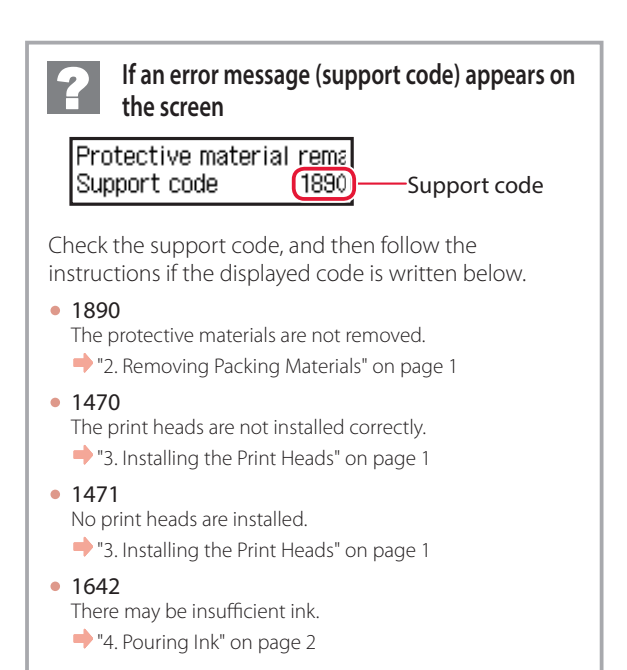

For all other cases, refer to the **Online Manual**.

## Setting Up the Printer

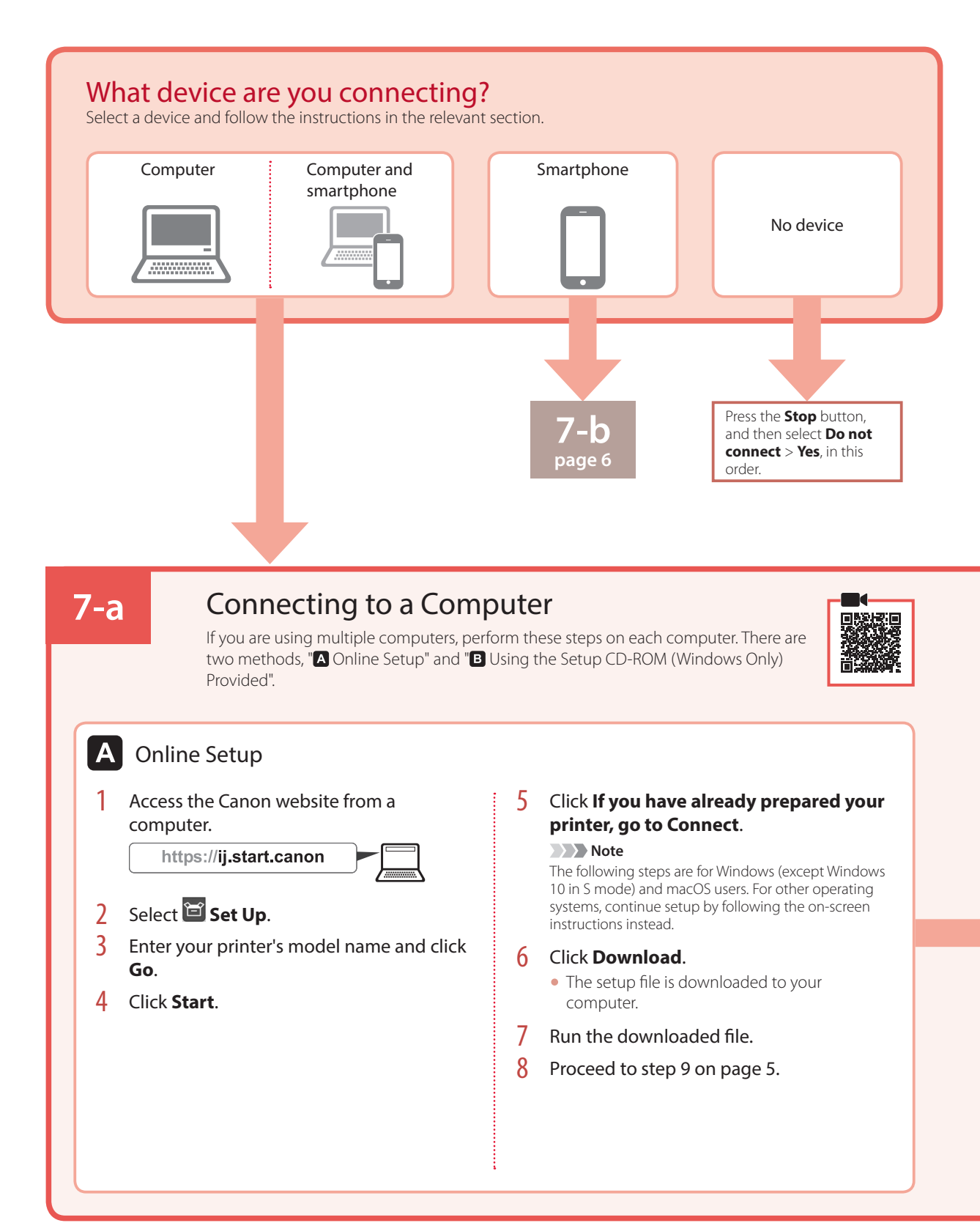

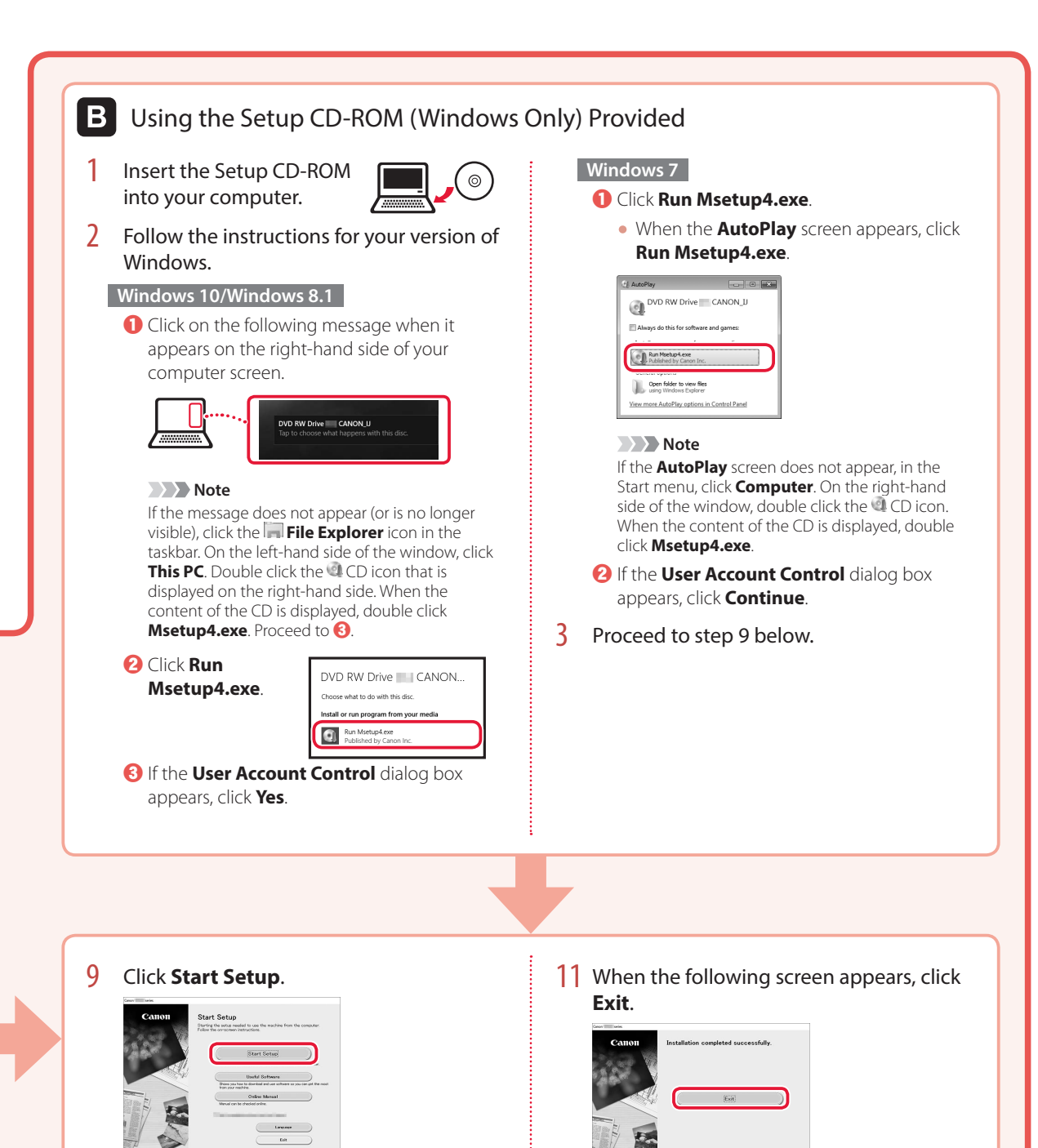

#### **10** Follow the on-screen instructions.

• These operations may take some time.

5

Your printer is now connected to your computer. To connect to a smartphone as well, see "7-b. Connecting to a Smartphone" on page 6.

## Setting Up the Printer

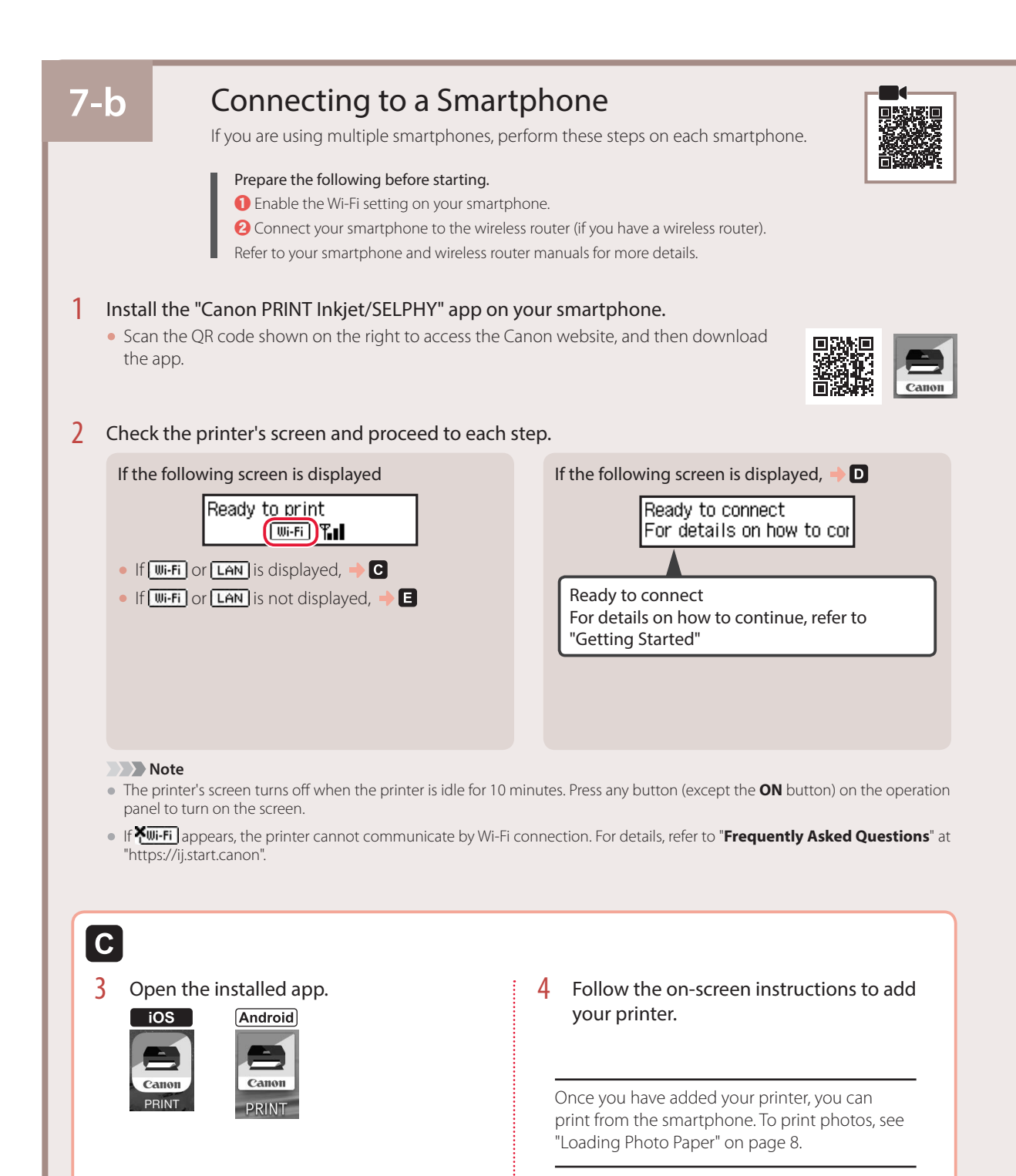

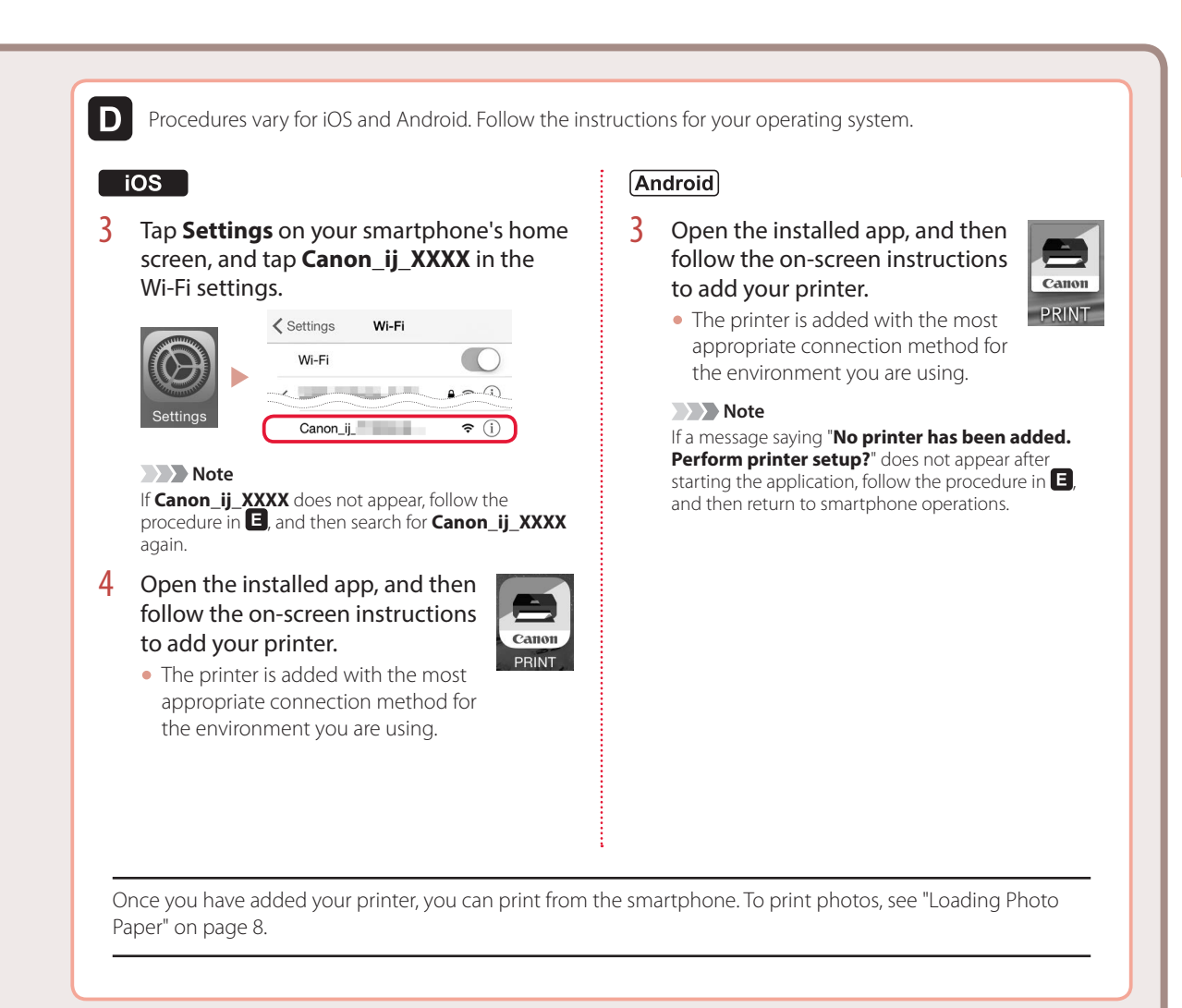

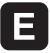

3 Press and hold the **Wireless connect** button for about 3 seconds.

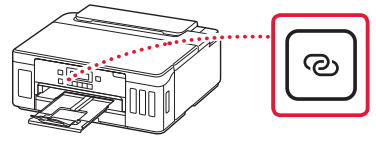

4 When Follow the instructions on the PC or smartphone, etc. appears on the printer's screen, proceed to D.

## **Loading Photo Paper**

Photo paper can only be loaded in the rear tray.

1 Open the rear tray cover and extend the paper support.

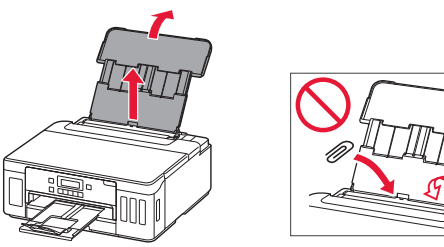

2 Open the feed slot cover and slide the righthand side paper guide to the far right.

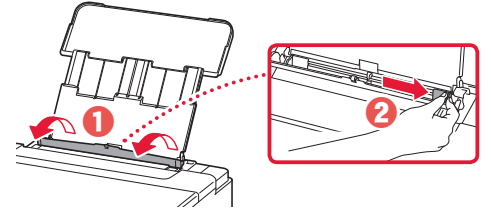

3 Load several sheets of photo paper with the print side facing up and slide the side paper guide against the edge of the paper stack.

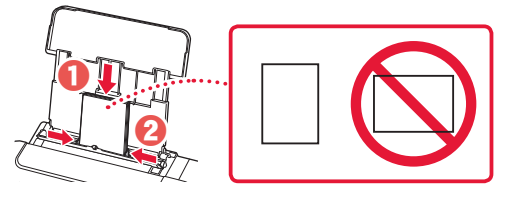

4 Close the feed slot cover.

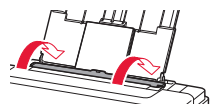

- 5 When **Save the rear tray paper information** appears on the printer's screen, press the **OK** button.
- 6 Select the paper size and type, and press the **OK** button.

# **Transporting Your Printer**

When relocating the printer, make sure of the following. Refer to the **Online Manual** for details.

Check that both joint buttons are pressed down completely to avoid ink leaks.

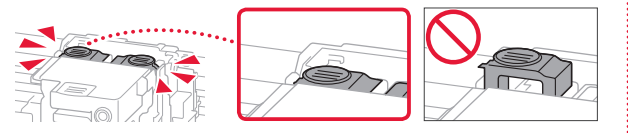

Check that the position of the ink valve lever is closed.

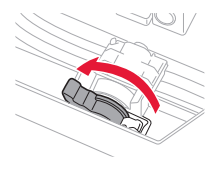

#### Pack the printer in a plastic bag in case ink leaks.

- Pack the printer in a sturdy box so that it is placed with its bottom facing down, using sufficient protective material to ensure safe transport.
- Do not tilt the printer. Ink may leak.
- Please handle with care and ensure the box remains flat and NOT turned upside down or on its side, as the printer may be damaged and ink in the printer may leak.
- When a shipping agent is handling transport of the printer, have its box marked "THIS SIDE UP" to keep the printer with its bottom facing down. Mark also with "FRAGILE" or "HANDLE WITH CARE".

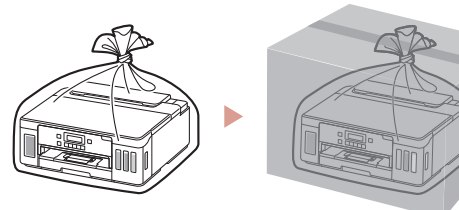

# การตั้งค่าเครื่องพิมพ์

การตั้งค่าออนไลน์ https://ij.start.canon

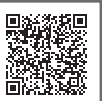

## 1. สิ่งที่อยู่ภายในกล่อง

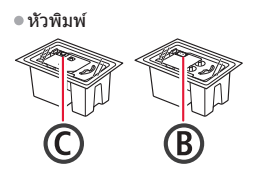

- ขวดหมึก
- สายไฟ ● Setup CD-ROM
- ข้อมูลความปลอดภัยและสำคัญ

### 2. การเอาวัสดุห่อหุ้มออก

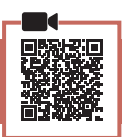

- 1 เอาวัสดุห่อหุ้มและเทปสีส้มออกแล้วทิ้งไป
- 2 เปิดฝาครอบด้านบน เอาเทปสีส้มและวัตถุป้องกันที่ อยู่ภายในออกแล้วทิ้งไป

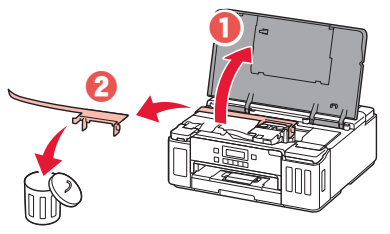

### 3. การติดตั้งหัวพิมพ์

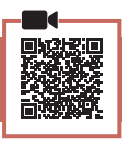

1 เปิดฝาครอบล็อกหัวพิมพ์

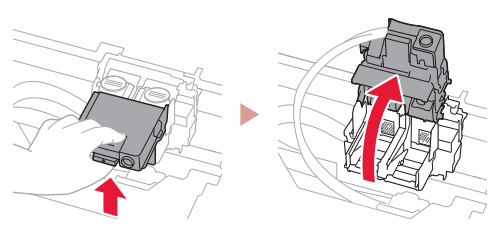

2 นำหัวพิมพ์ออกมาจากห่อและดึงป้ายออก

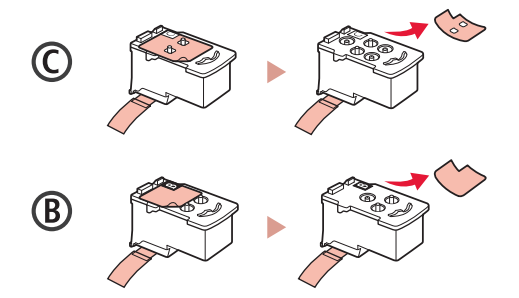

3 ดึงเทปป้องกันออก

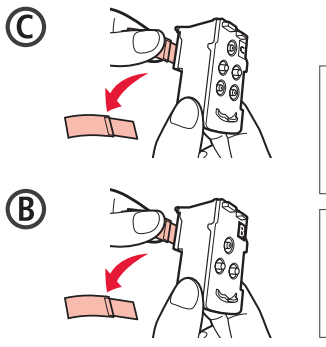

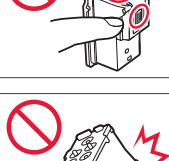

4 ใส่หัวพิมพ์ C (สี) ทางด้านข้ายและหัวพิมพ์ B (สีดำ) ทางด้านขวา

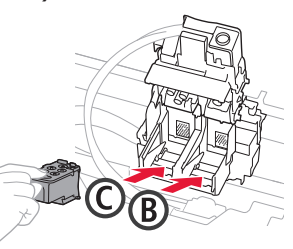

5 ปิดฝาครอบล็อกหัวพิมพ์และกดลงจนกระทั่งคลิก เข้าที่

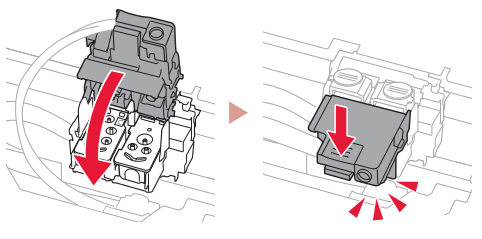

6 กดปุ่มเชื่อมทั้งสองปุ่มลงจนสุดจนกระทั่งคลิกเข้าที่

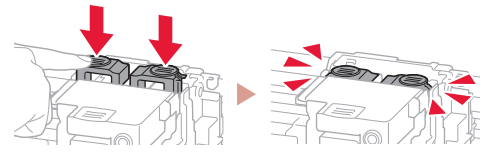

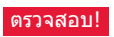

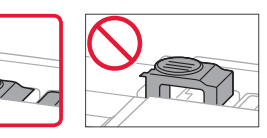

## การตั้งค่าเครื่องพิมพ์

## 4. การเทหมึก

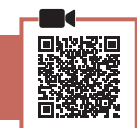

. . . . .

#### 🄊 🎝 ข้อสำคัญ

้ผลิตภัณฑ์นี้ต้องใช้ความระมัดระวังในการจัดการหมึก หมึกอาจ กระเด็นเมื่อตลับหมึกถูกเดิมด้วยหมึก หากหมึกเปื้อนเสื้อผ้าหรือ ของใช้ของคุณ อาจทำความสะอาดไม่ออก

1 เปิดฝาครอบตลับหมึกและแค็ปตลับทางด้านซ้าย ของเครื่องพิมพ์

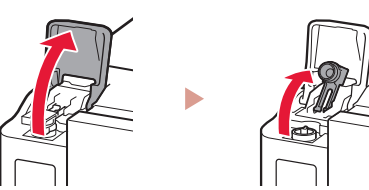

2 ถือขวดหมึกให้ตั้งตรงและค่อยๆ บิดแค็ปขวดเพื่อ ถอดออก

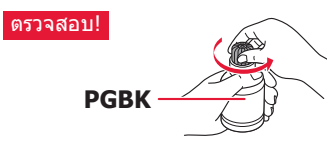

3 จัดหัวฉีดของขวดหมึกให้ตรงกับช่องเติม

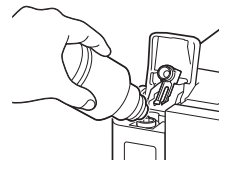

 4 วางขวดหมึกคว่ำลงข้าๆ และดันลงเพื่อเทหมึก
 หากหมึกไม่ไหลออกมา ให้ค่อยๆ เอาขวดหมึกออก และลองอีกครั้ง

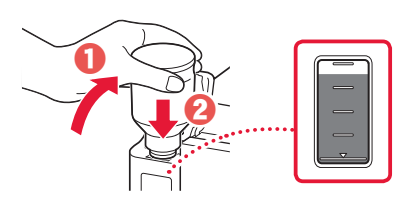

5 ค่อยๆ เอาขวดหมึกออกจากช่องเติม
 ระวังอย่าให้หมึกหก

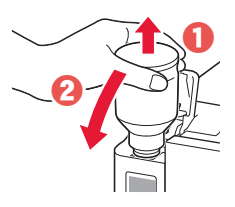

6 ปิดแค็ปตลับกลับลงไปให้แน่นสนิท จากนั้นปิดฝา ครอบตลับหมึก

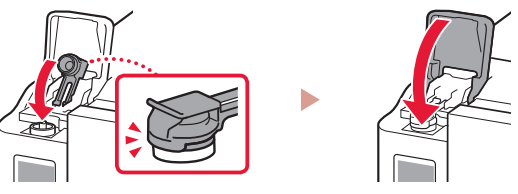

7 ทำซ้ำขั้นตอนที่ 1 ถึง 6 เพื่อเทหมึกทั้งหมดลงใน ดลับหมึกด้านขวา

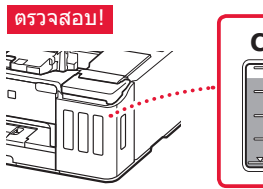

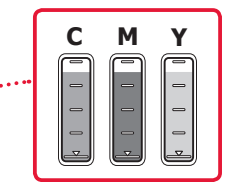

8 ปิดฝาครอบด้านบน

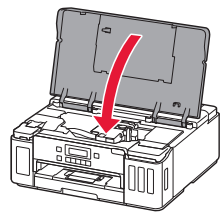

5. การเปิดเครื่องพิมพ์

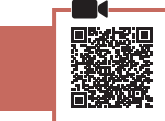

1 เชื่อมต่อสายไฟ

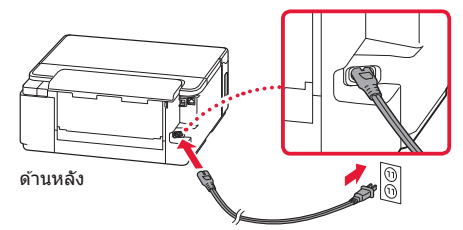

- **>>>> ข้อสำคัญ** อย่าเชื่อมต่อสายเคเบิลอื่นๆ ในขณะนี้
- 2 กดปุ่ม พลังงาน

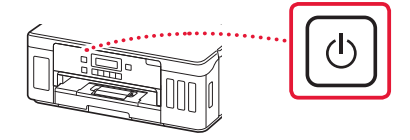

3 เมื่อหน้าจอต่อไปนี้ปรากฏขึ้น ให้ใช้ปุ่ม ◀ และ ▶ เพื่อเลือกภาษา จากนั้นกดปุ่ม OK

| Language selection |  | 81 | ₅ | • | ок |
|--------------------|--|----|---|---|----|
| Englien            |  |    |   |   |    |

#### 🔊 🔊 ข้อสำคัญ

หากมีข้อผิดพลาดปรากฏขึ้นบนหน้าจอ โปรดดู "หากมีข้อความ แสดงข้อผิดพลาด (รหัสสนับสนุน) ปรากฏขึ้นบนหน้าจอ" ใน หน้า 3 และปฏิบัติตามคำแนะนำ

### 6. การป้อนกระดาษ

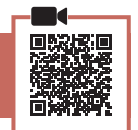

ОК

1 เมื่อหน้าจอต่อไปนี้ปรากฏขึ้น ให้ใช้ปุ่ม ◀ และ ▶ เพื่อเลือก Yes จากนั้นกดปุ่ม OK

Start alignment to improv < Yes > No

81 • ∥ ◄

2 ถอดกลักกระดาษออกจากเครื่องพิมพ์

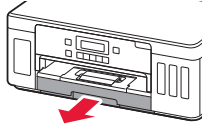

- 3 เลื่อนแถบกำหนดแนวกระดาษแยกออกจากกัน
  - เลื่อนแถบกำหนดแนวกระดาษไปทางขอบด้าน ขวา จัดแถบกำหนดแนวกระดาษด้านหน้าให้ตรงกับ เครื่องหมาย Letter หรือ A4

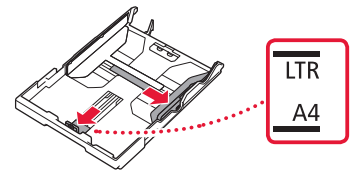

- 4 ป้อนกระดาษ
  - ป้อนกระดาษธรรมดาขนาด Letter หรือ A4 2 แผ่น หรือมากกว่าโดยให้ด้านที่พิมพ์คว่่าหน้าลง
  - วางกระดาษต่อจากแถบกำหนดแนวกระดาษด้าน หน้า และจัดแถบกำหนดแนวกระดาษด้านขวาให้กว้าง เท่ากับกระดาษ

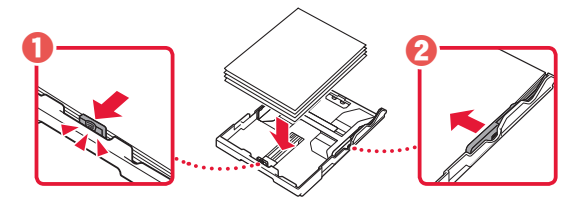

5 ใส่กลักกระดาษกลับเข้าไป

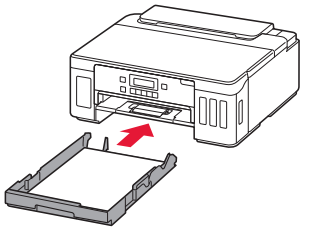

6 ดึงเทรย์ออกกระดาษออกมา

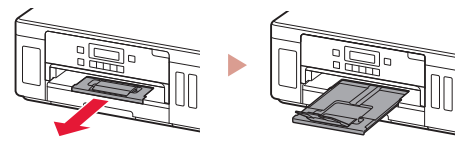

 7 ปฏิบัติตามคำแนะนำบนหน้าจอ จากนั้นกดปุ่ม OK
 ดรวจสอบว่า Ready to connect ปรากฏขึ้นบนหน้า จอของเครื่องพิมพ์

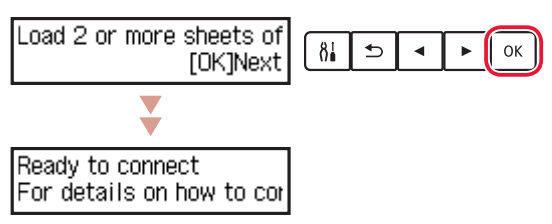

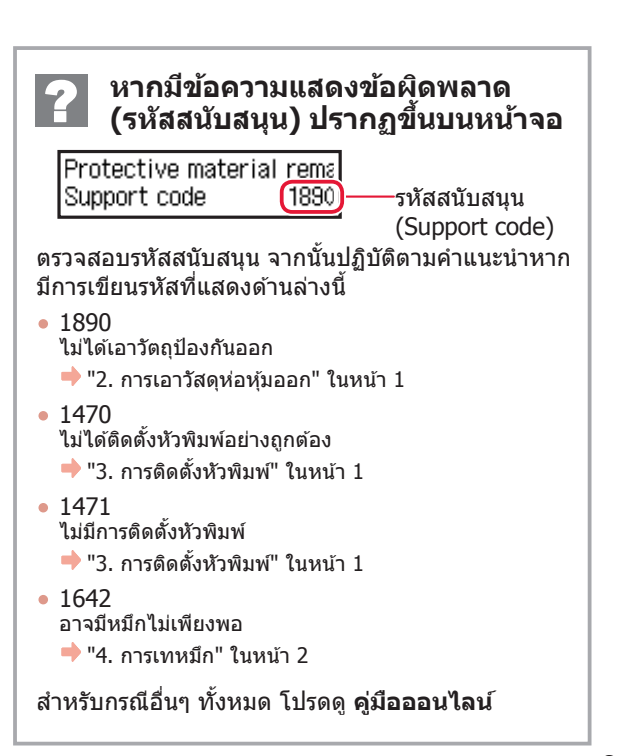

## การตั้งค่าเครื่องพิมพ์

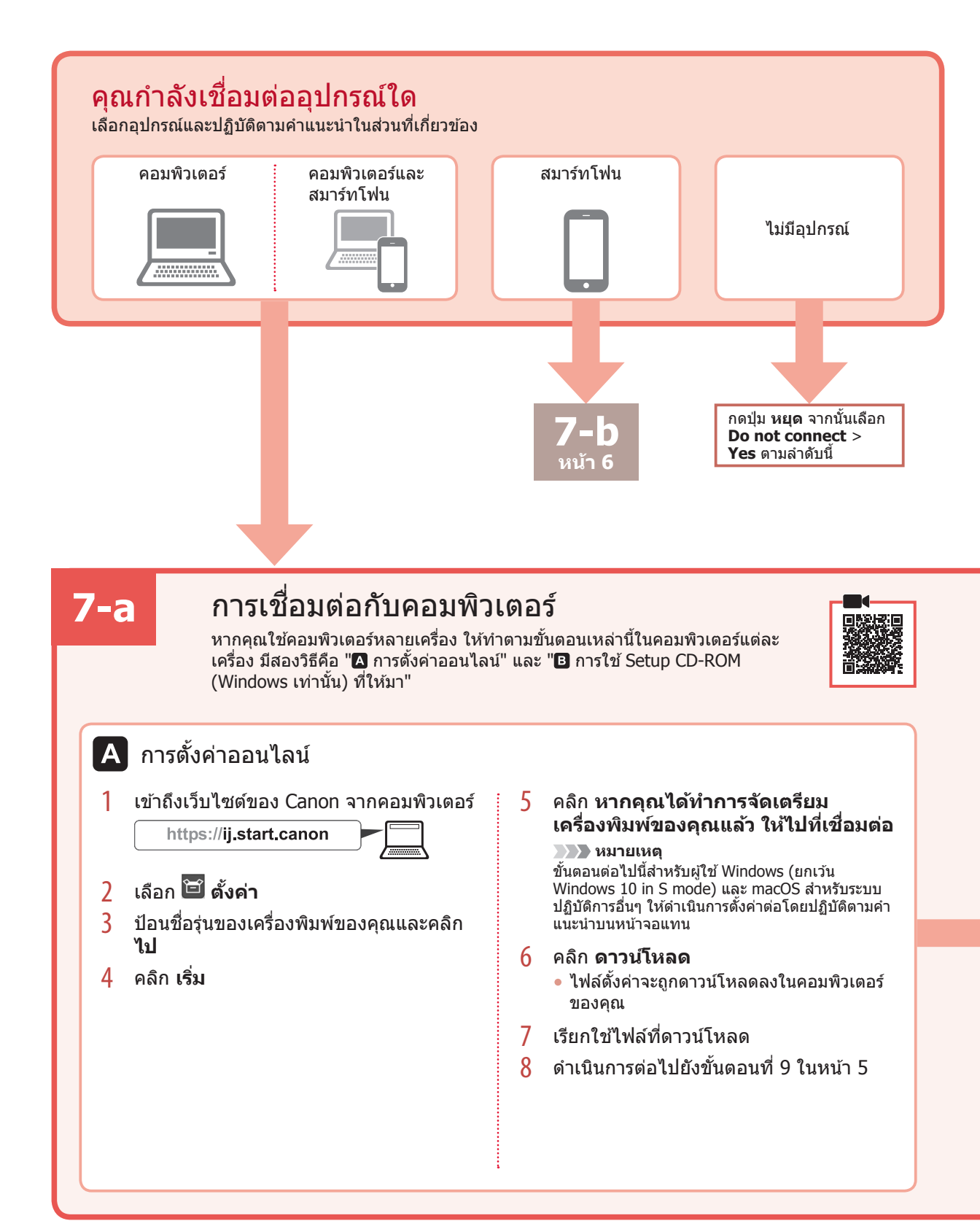

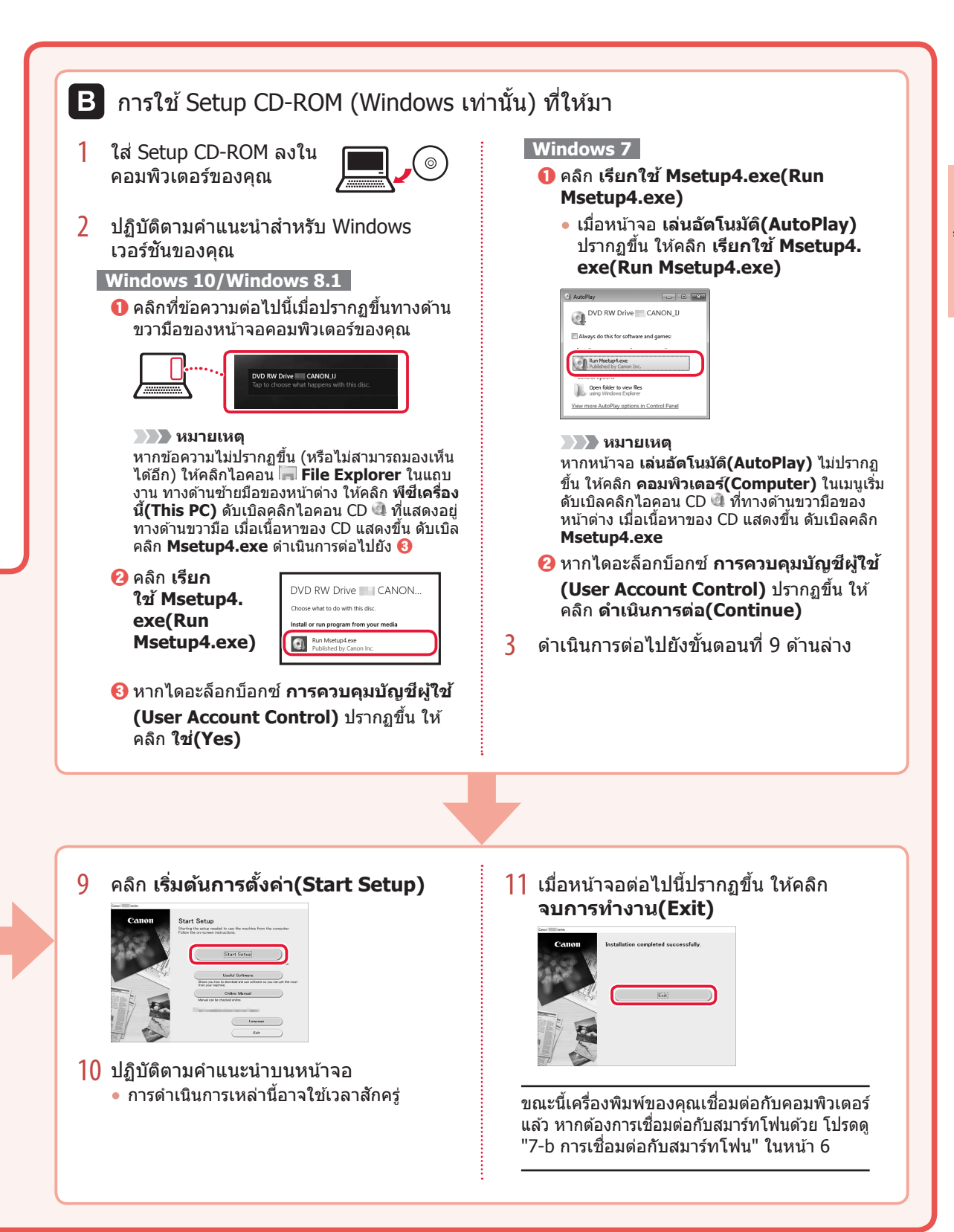

## การตั้งค่าเครื่องพิมพ์

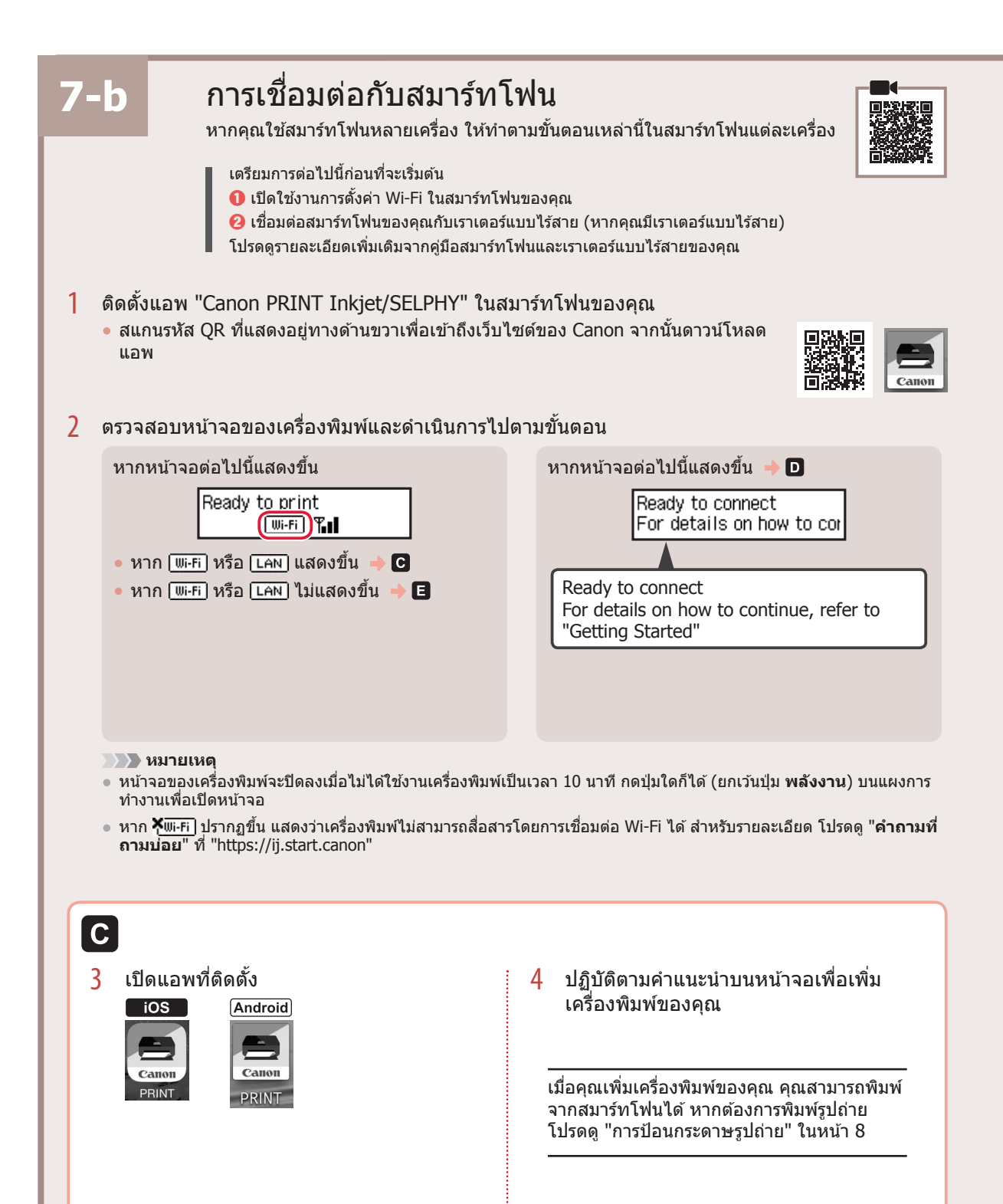

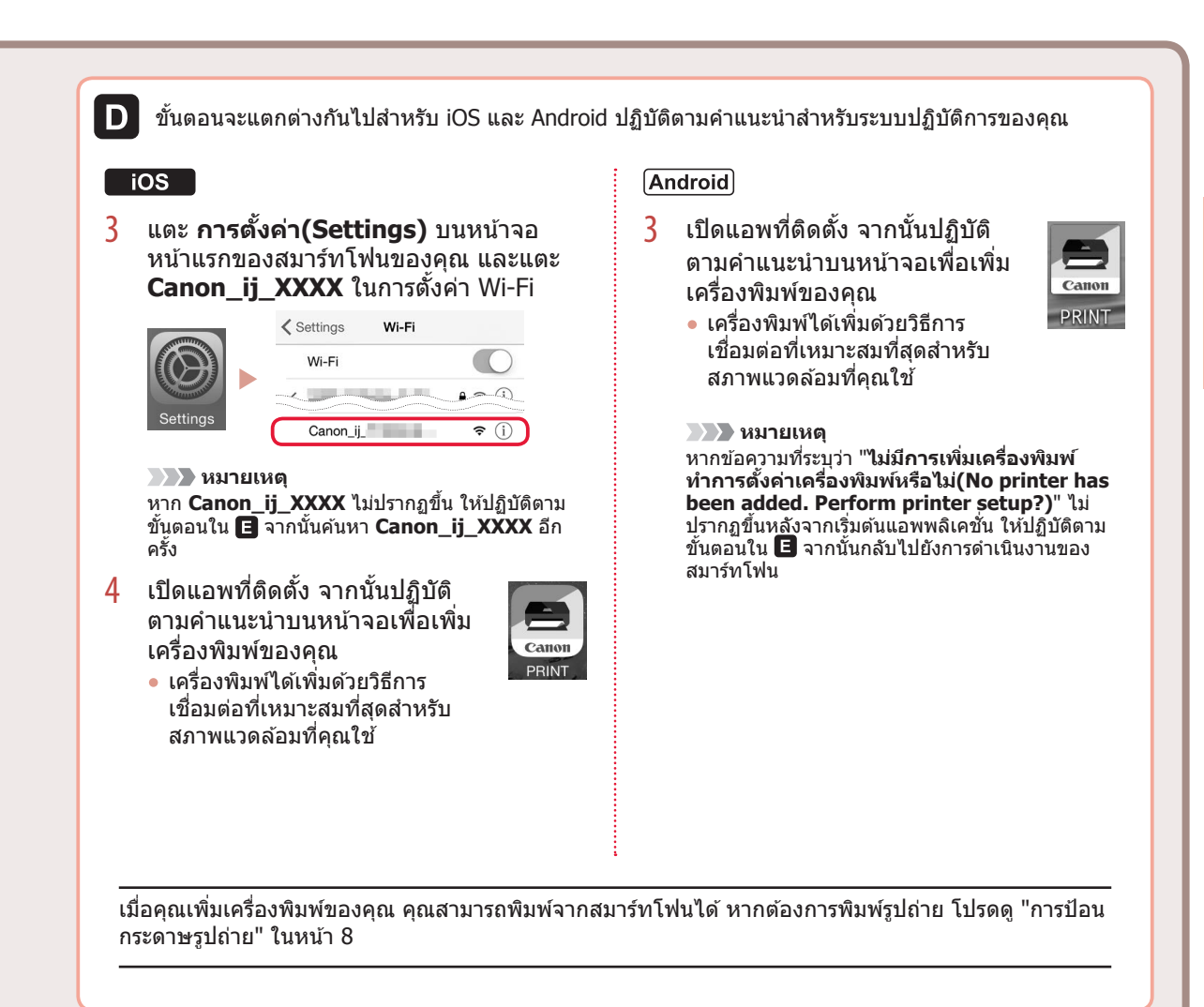

4

ยัง D

เมื่อ Follow the instructions on the

PC or smartphone, etc. ปรากฏขึ้นบน หน้าจอของเครื่องพิมพ์ ให้ดำเนินการต่อไป

E

3 วินาที

3 กดป่ม เชื่อมต่อไร้สาย ค้างไว้ประมาณ

# การป้อนกระดาษรูปถ่าย

กระดาษพิมพ์รูปถ่ายสามารถป้อนได้เฉพาะในเทรย์ด้านหลัง

1 เปิดฝาครอบเทรย์ด้านหลัง และดึงฐานรองกระดาษ ออกมา

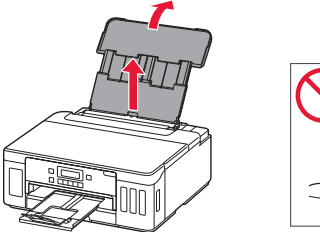

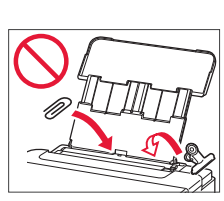

2 เปิดฝาครอบช่องป้อนกระดาษ และเลื่อนด้านขวา มือของแถบกำหนดแนวกระดาษออกไปทางด้าน ขวา

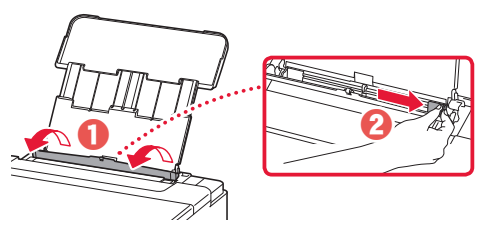

3 ป้อนกระดาษรูปถ่ายหลายแผ่นโดยให้ด้านที่จะ พิมพ์หงายขึ้น และเลื่อนด้านข้างแถบกำหนดแนว กระดาษมาให้ดิดกับขอบของปึกกระดาษ

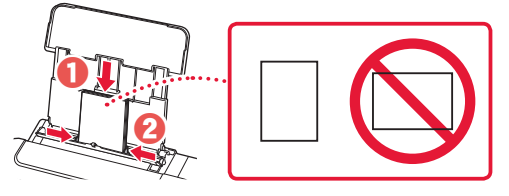

4 ปิดฝาครอบช่องป้อนกระดาษ

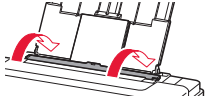

- 5 เมื่อ Save the rear tray paper information ปรากฏขึ้นบนหน้าจอของ เครื่องพิมพ์ ให้กดปุ่ม OK
- 6 เลือกขนาดและชนิดกระดาษ แล้วกดปุ่ม **OK**

# การเคลื่อนย้ายเครื่องพิมพ์ของคุณ

หากทำการย้ายที่เครื่องพิมพ์ ให้ตรวจสอบรายการต่อไปนี้ โปรดดู **ดู่มือออนไลน**์ สำหรับรายละเอียด

ตรวจสอบว่าปุ่มเชื่อมทั้งสองปุ่มถูกกดลงจนสุด เพื่อหลีก เลียงการรั่วชืมของหมึก

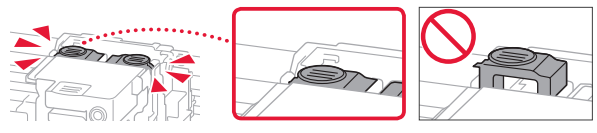

### ตรวจสอบว่าคานปิดเปิดหมึกอยู่ในตำแหน่งที่ปิดอยู่

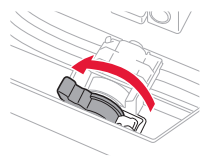

#### ให้แพ็คเครื่องพิมพ์ในถุงพลาสติกในกรณีที่มีการรั่วขึม ของหมึก

- บรรจุเครื่องพิมพ์ลงในกล่องที่แข็งแรงแล้วหันส่วนล่างของ เครื่องไว้ด้านล่าง ใช้วัสดุป้องกันให้เพียงพอเพื่อให้ขนย้าย ได้อย่างปลอดภัย
- อย่าเอียงเครื่องพิมพ์ หมึกอาจรั่วซึมได้
- โปรดจัดการด้วยความระมัดระวังและให้กล่องคงอยู่ในแนว ราบและไม่คว่ำด้านบนลงหรือตะแคงข้าง เพราะเครื่องพิมพ์ อาจเกิดความเสียหายและหมึกในเครื่องพิมพ์อาจรั่วซึม
- เมื่อเอเย่นต์การขนส่งทำการขนย้ายเครื่องพิมพ์ ให้ทำ เครื่องหมาย "ด้านนี้ด้านบน" บนกล่องเครื่องพิมพ์เพื่อให้ ส่วนล่างของเครื่องอยู่ด้านล่าง ทำเครื่องหมาย "แตกง่าย" หรือ "เคลื่อนย้ายอย่างระมัดระวัง" ด้วย

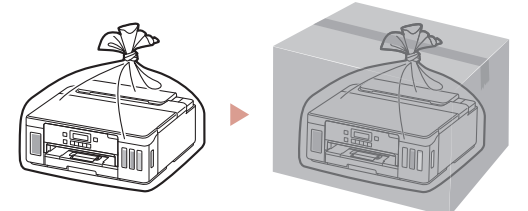

# Mengeset Pencetak

Pengesetan Daring https://ij.start.canon

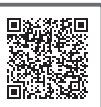

### 1. Isi Kemasan

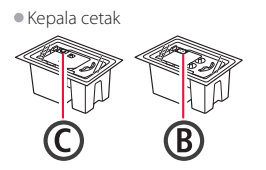

- Botol tinta
- Kabel listrik
   Setup CD-ROM
- Keamanan dan Informasi Penting
- Mari Memulai (petunjuk ini)

### 2. Melepaskan Material Kemasan

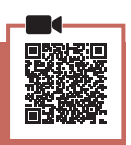

- 1 Lepaskan dan buang segala material kemasan dan pita oranye.
- 2 Buka penutup atas, lepaskan dan buang pita oranye serta material pelindung di dalamnya.

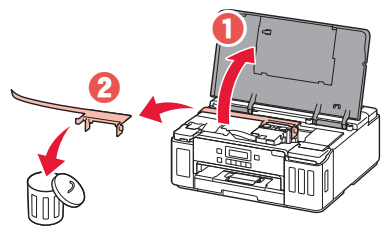

### 3. Memasang Kepala Cetak

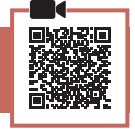

1 Buka penutup pengunci kepala cetak.

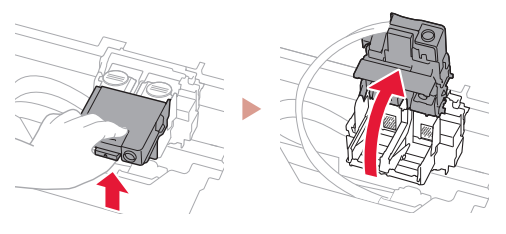

2 Keluarkan setiap kepala cetak dari dalam kemasan dan lepaskan labelnya.

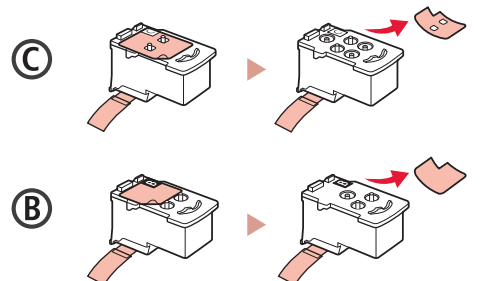

3 Lepaskan pita pelindung.

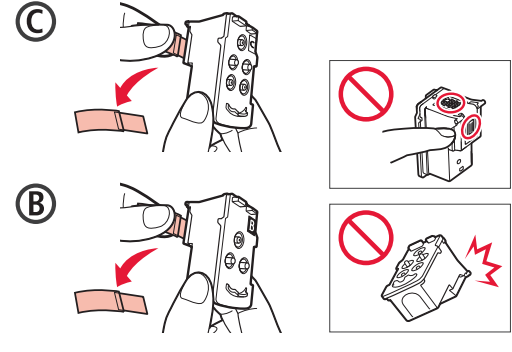

4 Masukkan kepala cetak C (warna) pada sebelah kiri dan kepala cetak B (hitam) pada sebelah kanan.

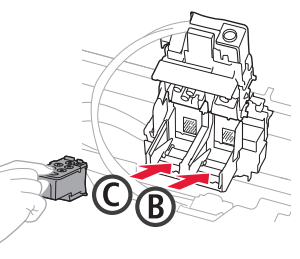

5 Tutup penutup pengunci kepala cetak dan tekan ke bawah sampai berbunyi klik.

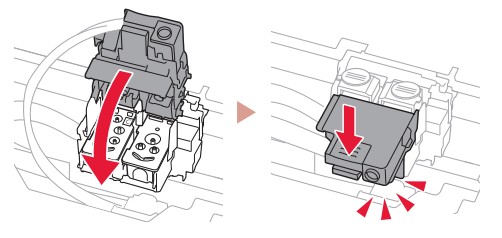

6 Tekan kedua tombol sambungan sepenuhnya sampai berbunyi klik.

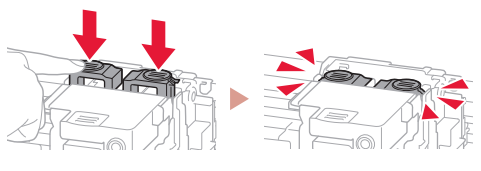

Periksa!

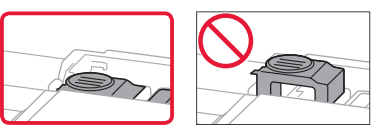

## Mengeset Pencetak

### 4. Menuang Tinta

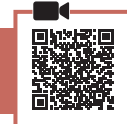

#### Penting

Produk ini membutuhkan penanganan tinta yang seksama. Tinta mungkin terpercik ketika kotak tinta diisi. Jika tinta menodai pakaian Anda atau benda lain, mungkin tidak akan dapat dibersihkan.

## Buka penutup unit kotak tinta dan penutup kotak pada bagian kiri pencetak.

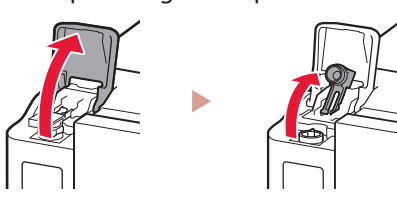

2 Pegang botol tinta secara tegak lurus dan putar perlahan penutup botol untuk membukanya.

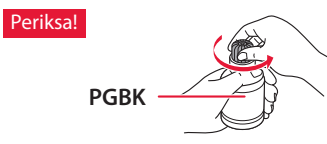

3 Paskan mulut botol tinta dengan lubang pengisian.

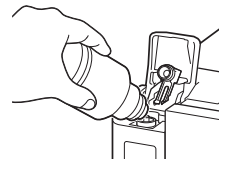

- 4 Perlahan tegakkan botol tinta menghadap ke bawah dan tekan untuk menuangkan tinta.
  - Jika tinta tidak tertuang, secara perlahan lepaskan botol tinta dan coba lagi.

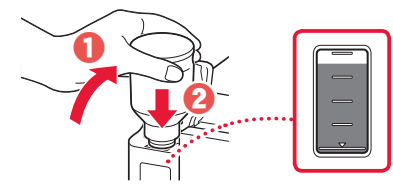

- 5 Secara perlahan lepaskan botol tinta dari lubang pengisian.
  - Hati-hati agar tidak menumpahkan tinta.

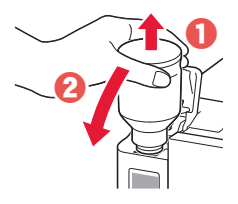

6 Pasang kembali penutup kotak **dengan rapat**, kemudian tutup penutup unit kotak tinta.

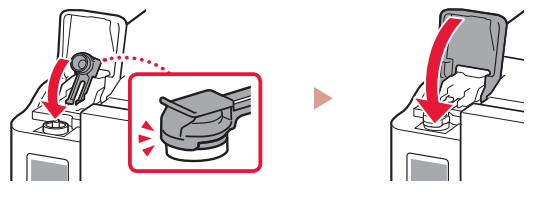

7 Ulangi langkah 1 sampai 6 untuk menuang semua tinta ke dalam kotak tinta yang sesuai pada sebelah kanan.

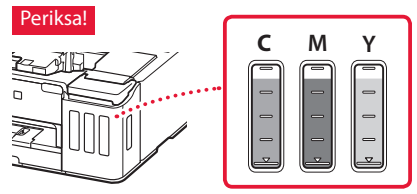

8 Tutup penutup atas.

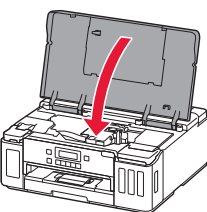

5. Menyalakan Pencetak

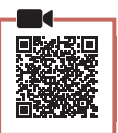

1 Hubungkan kabel listrik.

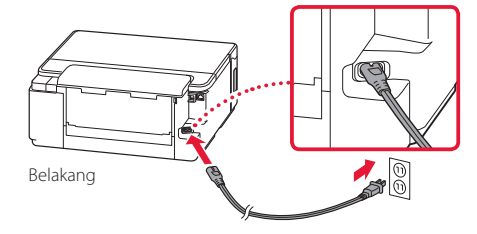

- Pada saat ini, jangan hubungkan kabel lain.
- 2 Tekan tombol DAYA.

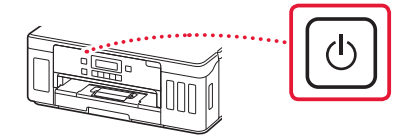

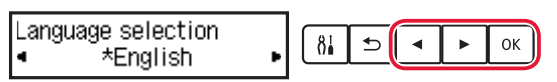

#### Penting

Jika kesalahan muncul pada layar, lihat "Jika pesan kesalahan (kode dukungan) muncul pada layar" pada halaman 3 dan ikuti instruksi.

#### 6. Memuatkan Kertas

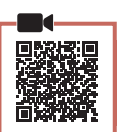

Ketika layar berikut ini muncul, gunakan tombol

 dan ▶ untuk memilih Ya(Yes), kemudian
 tekan tombol OK.

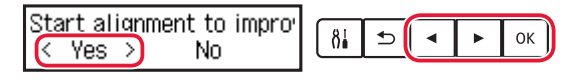

#### 2 Keluarkan kotak kertas dari pencetak.

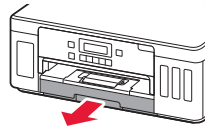

#### 3 Geser untuk membuka pemandu kertas.

• Geser pemandu kertas kanan ke ujung kanan. Jajarkan pemandu kertas bagian depan dengan tanda Letter atau A4.

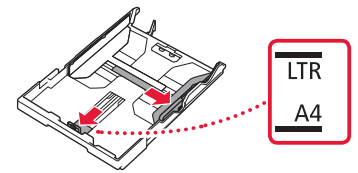

#### 4 Muatkan kertas.

- Muatkan 2 lembar atau lebih kertas biasa ukuran Letter atau A4 dengan sisi cetak menghadap ke bawah.
- Letakkan kertas merapat ke pemandu kertas bagian depan, dan paskan pemandu kertas sebelah kanan dengan lebar kertas.

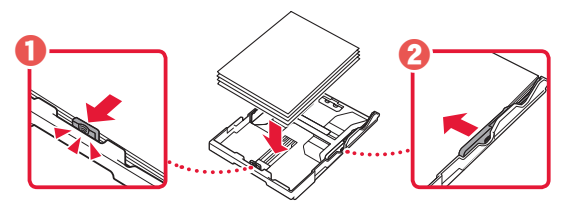

5 Pasang kembali kotak kertas.

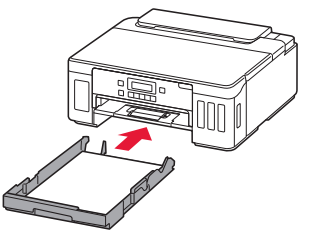

6 Tarik keluar tatakan keluaran kertas.

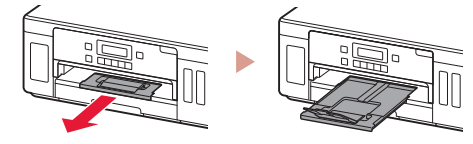

- 7 Ikuti instruksi pada layar, kemudian tekan tombol **OK**.
  - Periksa apakah Siap utk menyambungkan(Ready to connect) muncul pada layar pencetak.

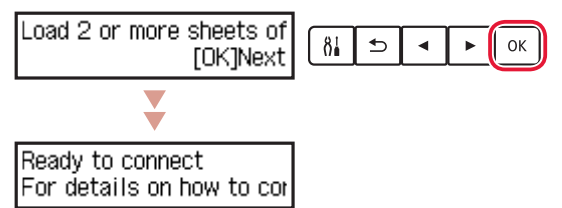

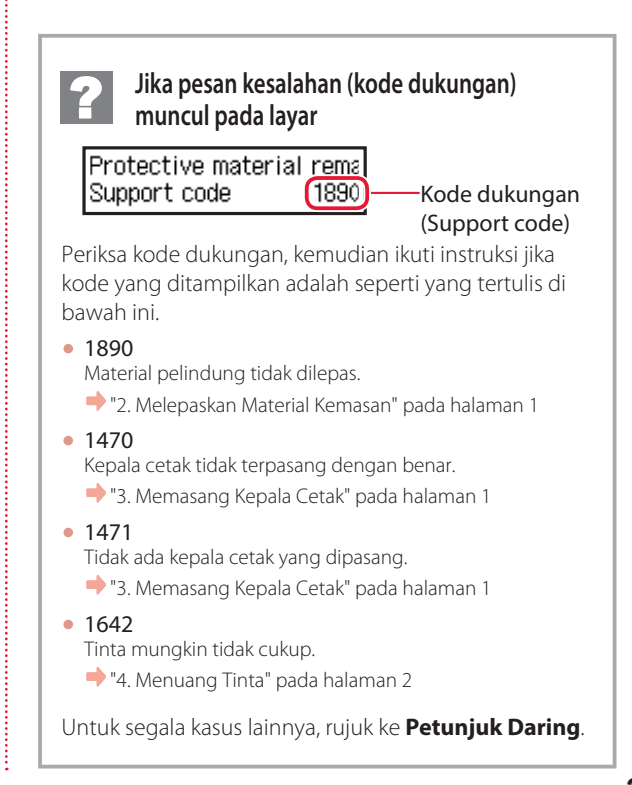

## Mengeset Pencetak

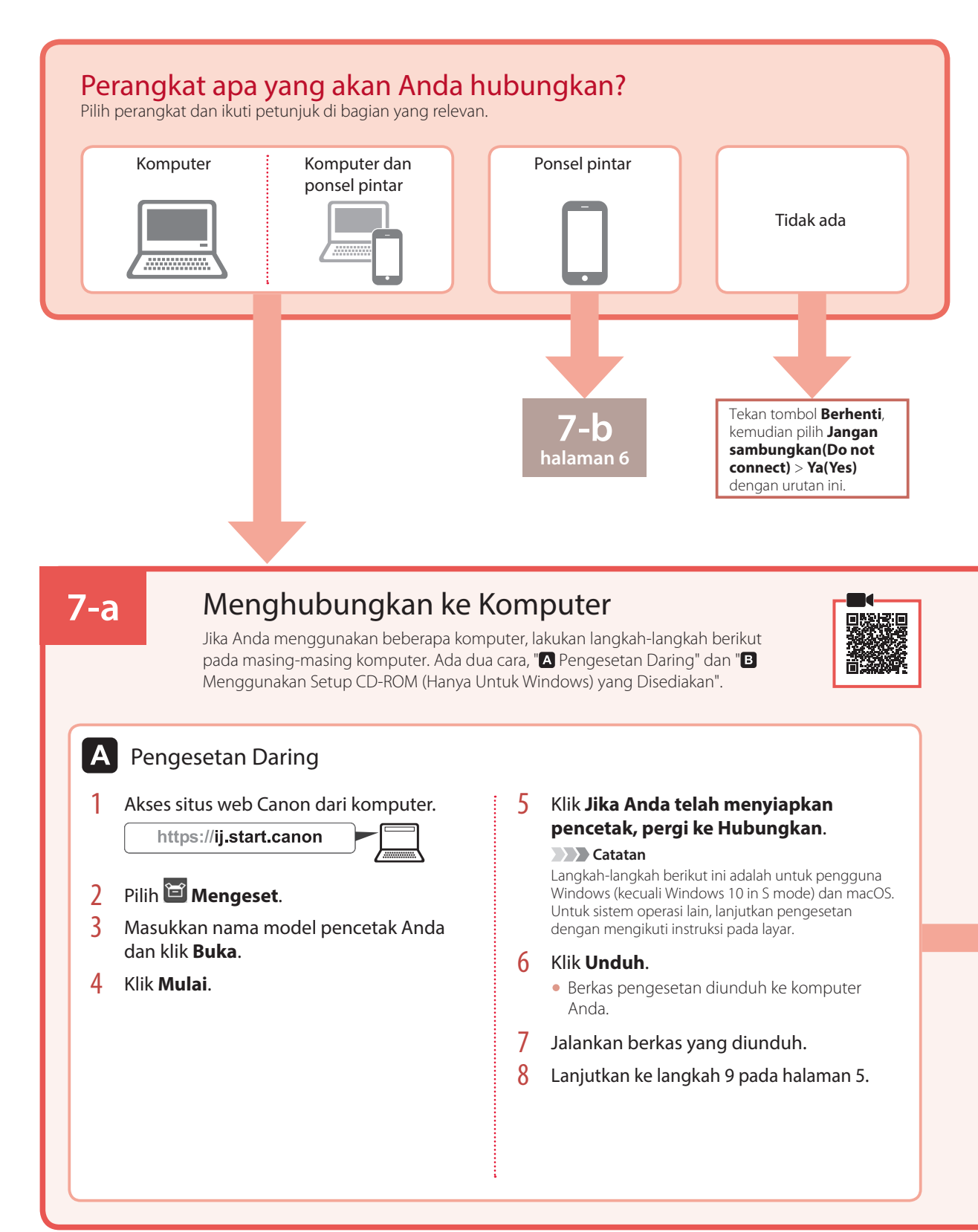

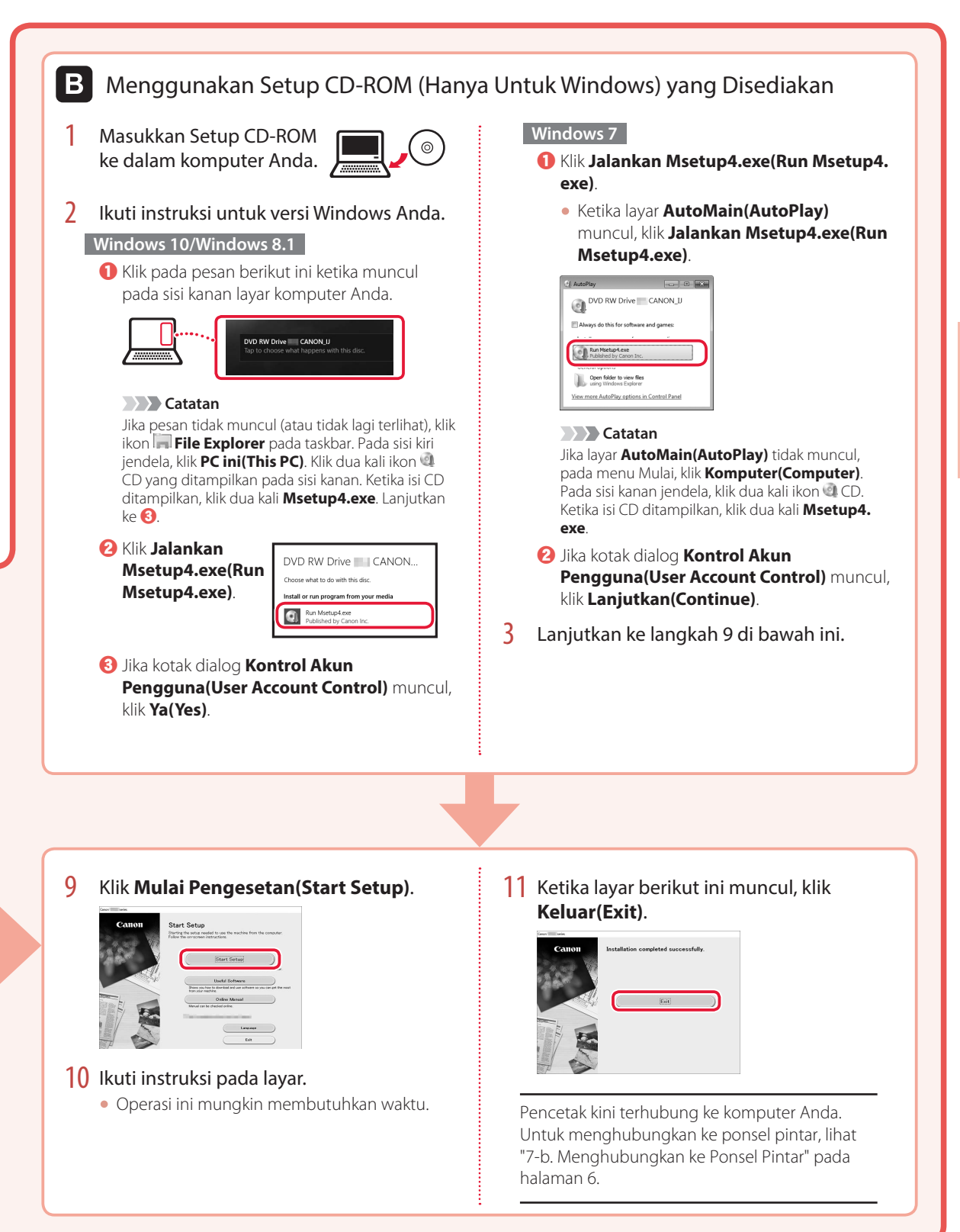

## Mengeset Pencetak

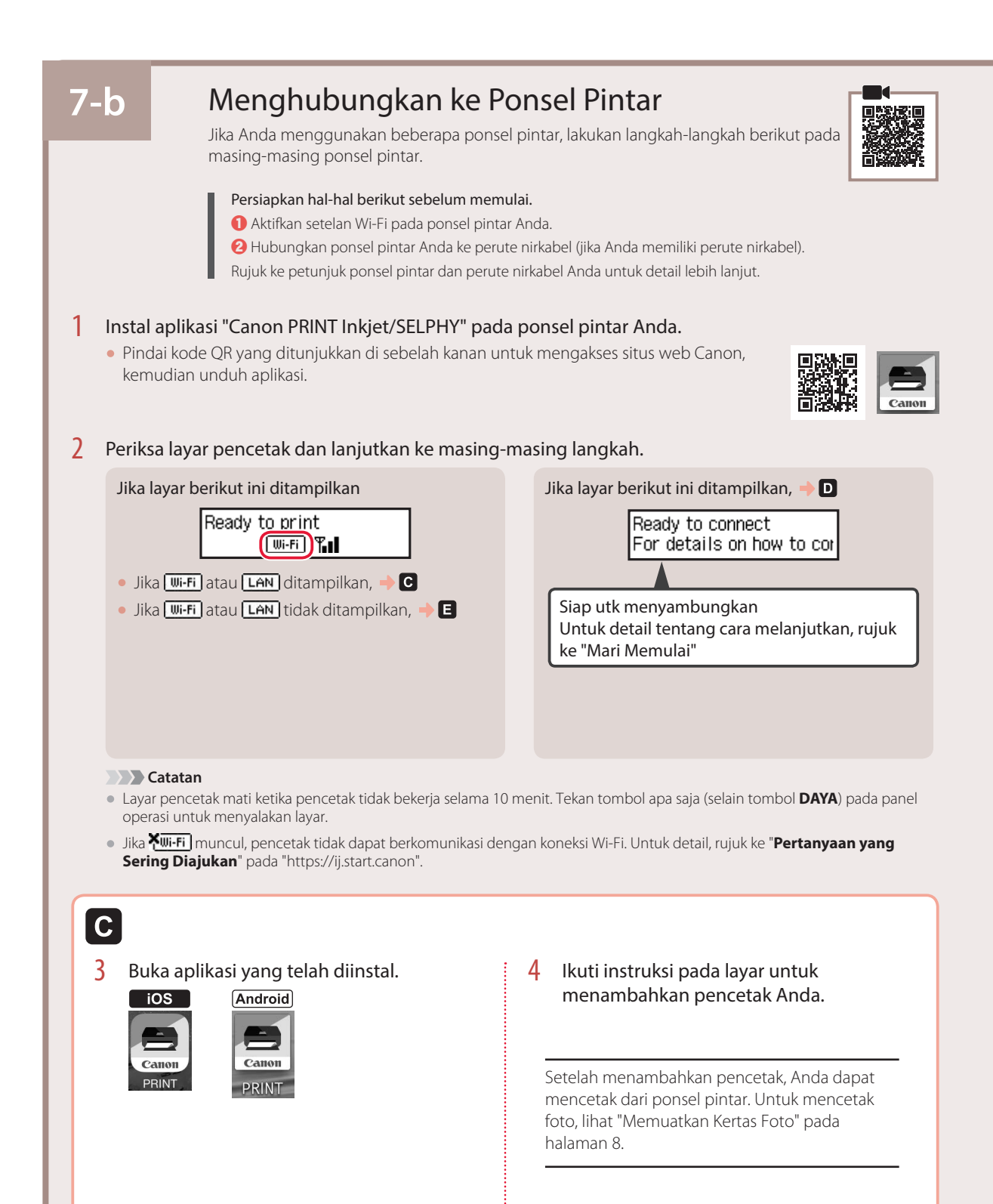

6

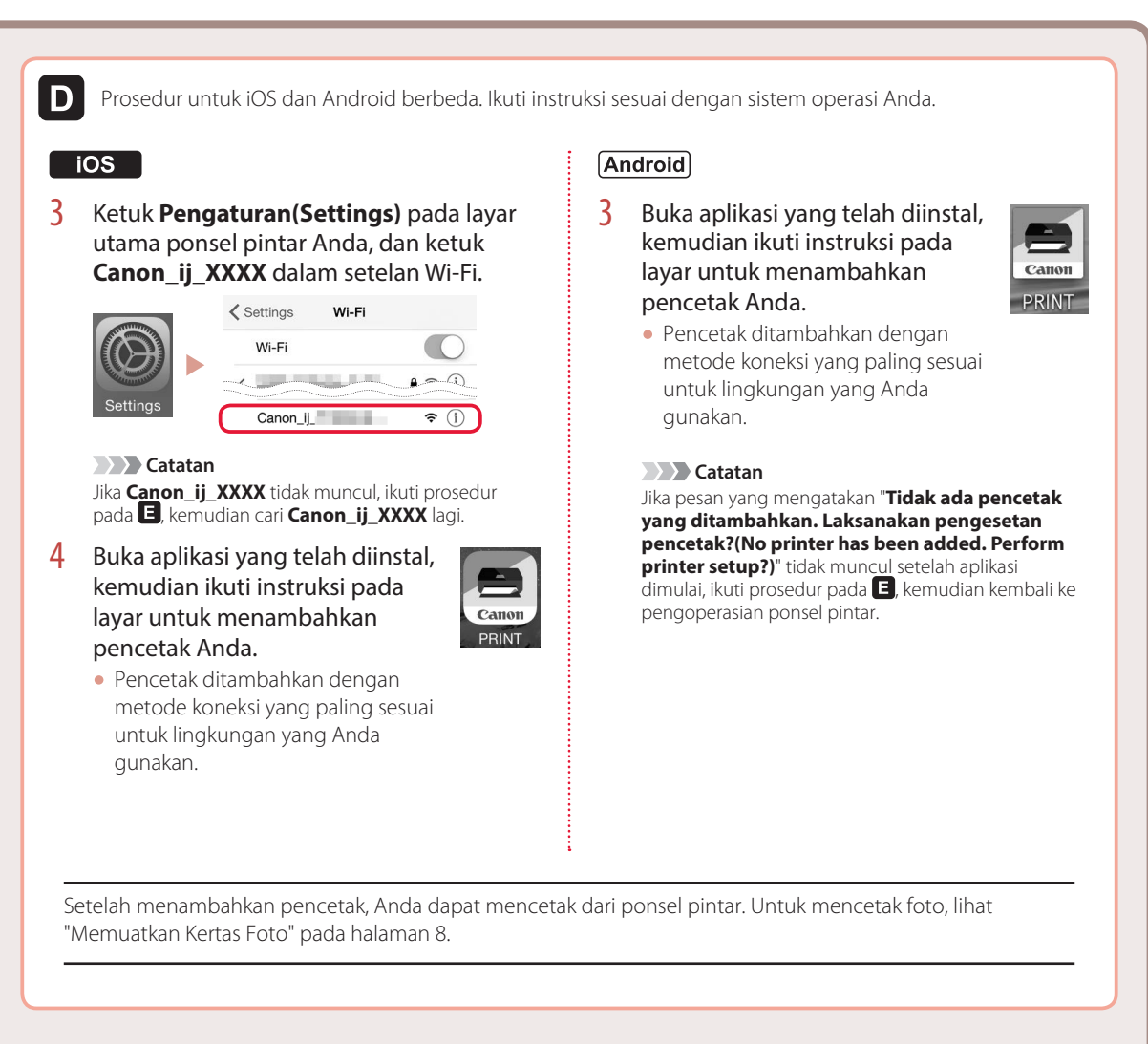

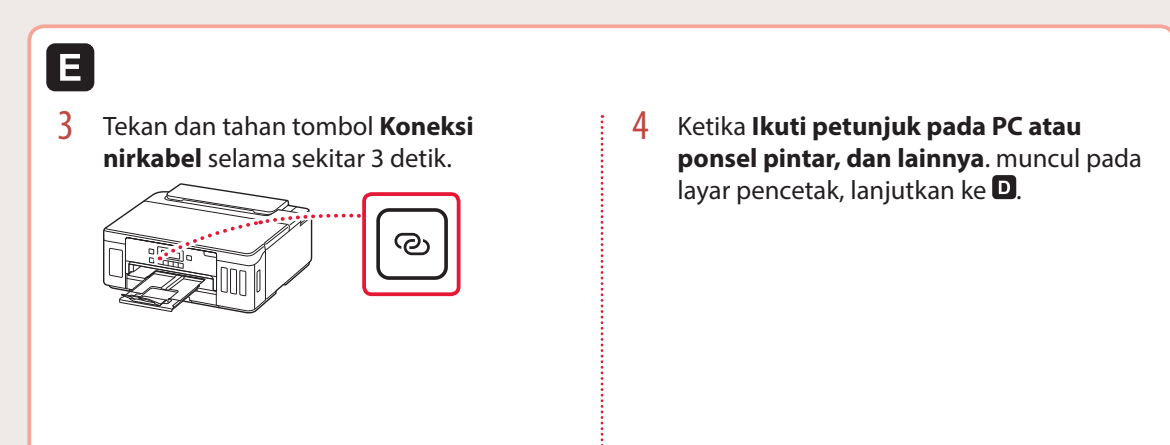

## Memuatkan Kertas Foto

Kertas foto hanya dapat dimuatkan dalam tatakan belakang.

1 Buka penutup tatakan belakang dan panjangkan pendukung kertas.

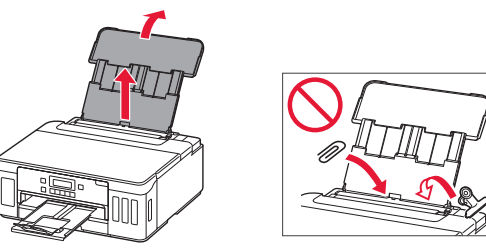

2 Buka penutup slot penyaluran dan geser pemandu kertas sebelah kanan ke ujung kanan.

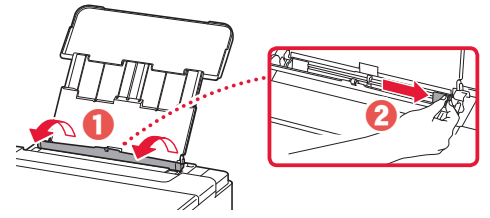

3 Muatkan beberapa lembar kertas foto dengan sisi cetak menghadap ke atas dan geser pemandu kertas di bagian samping hingga pas dengan tepi tumpukan kertas.

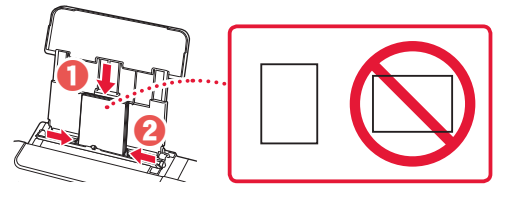

4 Tutup penutup slot penyaluran.

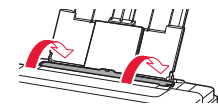

- 5 Ketika Daftarkan informasi kertas tatakan belakang(Save the rear tray paper information) muncul pada layar pencetak, tekan tombol **OK**.
- 6 Pilih ukuran dan tipe kertas, kemudian tekan tombol **OK**.

## Memindahkan Pencetak Anda

Ketika memindahkan pencetak, pastikan hal-hal ini. Rujuk ke Petunjuk Daring untuk detail.

Periksa apakah semua tombol sambungan telah ditekan ke bawah sepenuhnya untuk menghindari kebocoran tinta.

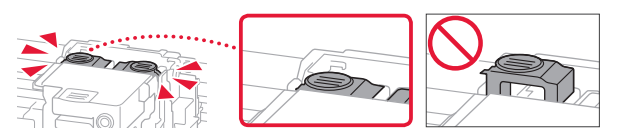

#### Periksa apakah posisi tuas katup tinta tertutup.

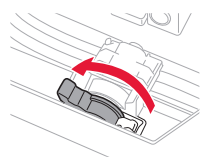

## Kemas pencetak dalam kantong plastik untuk mengantisipasi jika tinta bocor.

- Kemas pencetak dalam kotak yang kokoh sehingga mesin ditempatkan dengan bagian alas menghadap ke bawah, menggunakan material pelindung yang memadai untuk memastikan pemindahan aman.
- Jangan miringkan pencetak. Tinta mungkin bocor.
- Harap tangani dengan hati-hati dan pastikan kotak tetap rata dan JANGAN balikkan ke bawah atau ke samping, karena pencetak mungkin rusak dan tinta dalam pencetak mungkin bocor.
- Ketika ekspeditor menangani pemindahan pencetak, pastikan kotak ditandai "SISI INI MENGHADAP KE ATAS" untuk memastikan pencetak dengan bagian alasnya menghadap ke bawah. Tandai juga dengan "MUDAH PECAH" atau "TANGANI DENGAN HATI-HATI".

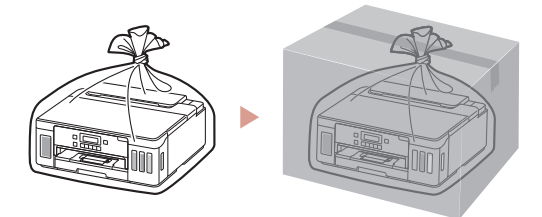

# Thiết lập máy in

Thiết lập trực tuyến https://ij.start.canon

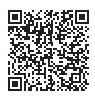

## 1. Thành phần hộp

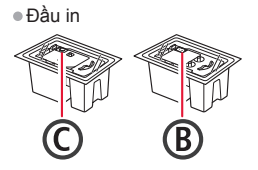

- Lọ nạp mực
- Dây nguồn
- CD-ROM cài đặt
- Thông tin an toàn và quan trọng
  Hướng dẫn bắt đầu (hướng dẫn
- sử dụng này)

### 2. Tháo vật liệu đóng gói

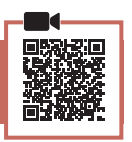

- 1 Tháo và vứt bỏ tất cả vật liệu đóng gói và băng dính màu cam.
- 2 Mở nắp trên, tháo và vứt bỏ băng dính màu cam và vật liệu bảo vệ ở bên trong.

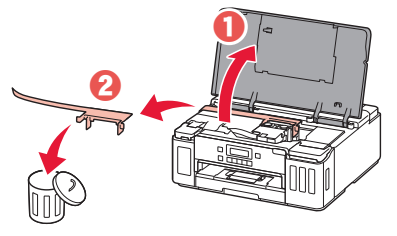

## 3. Lắp đầu in

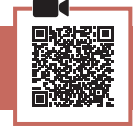

1 Mở nắp khóa đầu in.

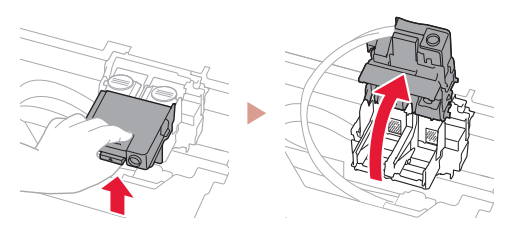

2 Lấy từng đầu in ra khỏi bao bì và bóc nhãn ra.

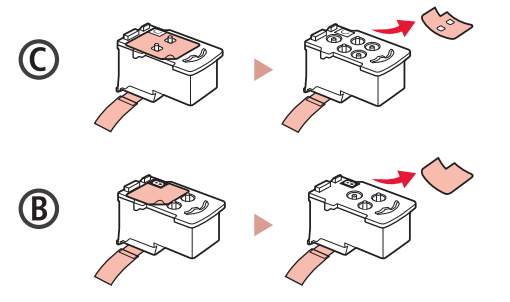

3 Gỡ băng bảo vệ ra.

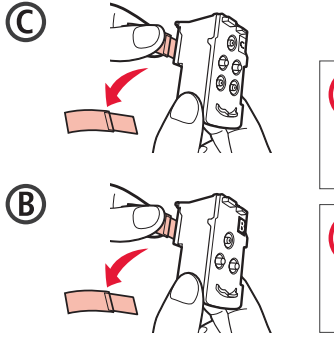

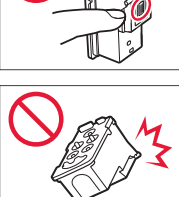

4 Lắp đầu in C (màu) ở bên trái và đầu in B (đen) ở bên phải.

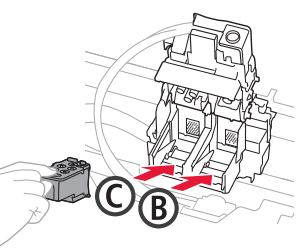

5 Đóng nắp khóa đầu in và đẩy xuống cho đến khi có tiếng tách.

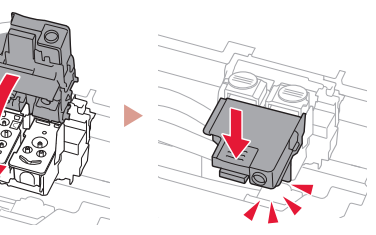

6 Nhấn hoàn toàn cả hai nút khớp nối cho đến khi có tiếng tách.

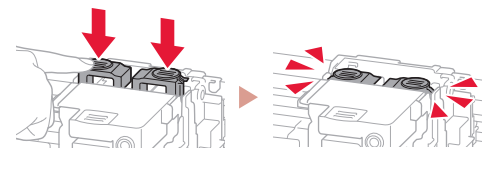

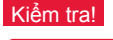

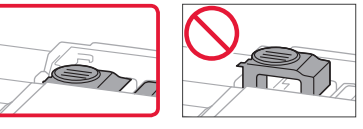

# Thiết lập máy in

### 4. Rót mực

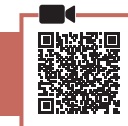

#### Quan trọng

Yêu cầu thao tác mực cẩn thận đối với sản phẩm này. Mực có thể văng ra khi nạp mực vào các bình mực. Mực có thể không tẩy được khi dính vào quần áo hoặc đồ đạc cá nhân.

1 Mở nắp khay bình mực và nắp bình ở bên trái máy in.

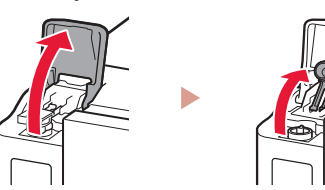

2 Giữ lọ nạp mực thẳng đứng và nhẹ nhàng xoay nắp lọ nạp để tháo ra.

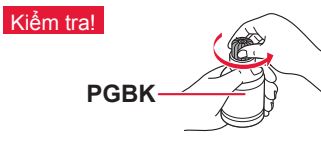

3 Căn chỉnh miệng của lọ nạp mực vào đầu nạp mực.

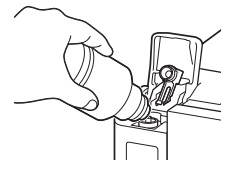

- 4 Từ từ dốc ngược lọ nạp mực và đẩy xuống để rót mực.
  - Nếu chưa rót được mực, nhẹ nhàng tháo lọ nạp mực và thử lại.

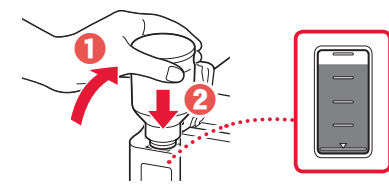

- 5 Nhẹ nhàng tháo lọ nạp mực ra khỏi đầu nạp mực.
  - Thao tác cẩn thận để không tràn mực ra.

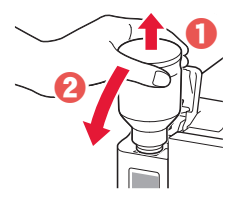

6 Đóng nắp bình chắc chắn, rồi đóng nắp khay bình mực.

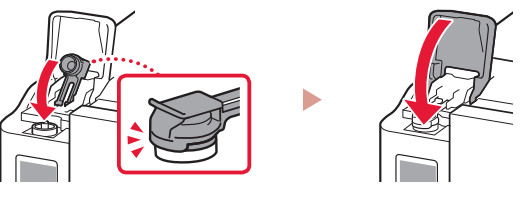

7 Lặp lại các bước từ 1 đến 6 để rót hết mực vào các bình mực tương ứng ở bên phải.

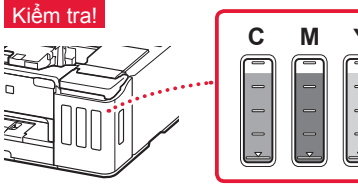

8 Đóng nắp trên.

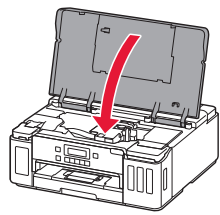

## 5. Bật máy in

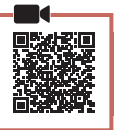

1 Kết nối dây nguồn.

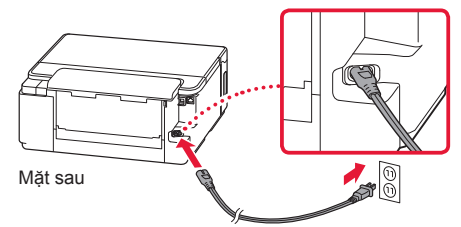

- >>>> Quan trọng Lúc này, không kết nối với bất kỳ cáp nào khác.
- 2 Nhấn nút BẬT.

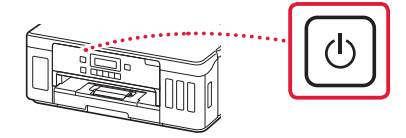

3 Khi màn hình sau đây xuất hiện, sử dụng các nút ◀ và ▶ để chọn ngôn ngữ, rồi nhấn nút OK.

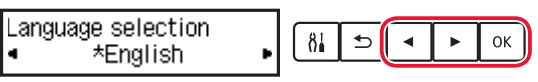

#### Duan trọng

Nếu lỗi xuất hiện trên màn hình, tham khảo phần "Nếu thông báo lỗi (mã hỗ trợ) xuất hiện trên màn hình" trên trang 3 và thực hiện theo hướng dẫn.

## 6. Nạp giấy

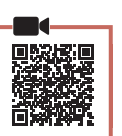

1 Khi màn hình sau đây xuất hiện, sử dụng các nút ◀ và ▶ để chọn Có(Yes), rồi nhấn nút OK.

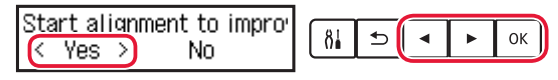

2 Tháo cát-xét ra khỏi máy in.

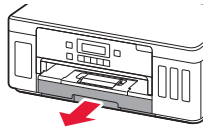

- 3 Trượt để tách các thanh dẫn giấy.
  - Trượt thanh dẫn giấy bên phải sang phía cạnh phải. Căn chỉnh thanh dẫn giấy phía trước có dấu Letter hoặc A4.

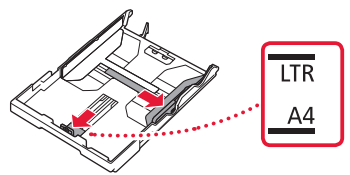

- 4 Nạp giấy.
  - Nạp từ 2 tờ giấy thường cỡ Letter hoặc A4 trở lên với mặt in úp xuống.
  - Đặt giấy theo cạnh thanh dẫn giấy phía trước và điều chỉnh thanh dẫn giấy bên phải sát với chiều rộng của giấy.

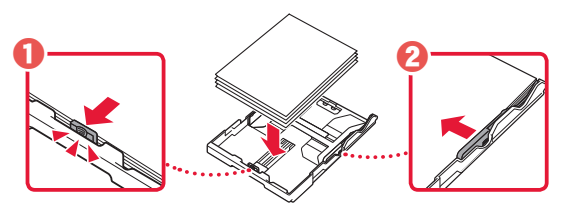

5 Thay cát-xét.

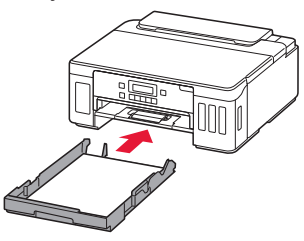

6 Kéo khay giấy ra ra.

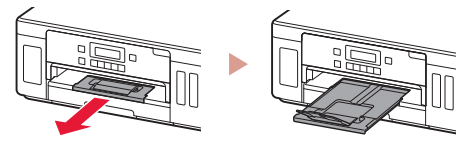

- 7 Thực hiện theo hướng dẫn trên màn hình, rồi nhấn nút OK.
  - Xác nhận rằng Sẵn sàng để kết nối(Ready to connect) xuất hiện trên màn hình máy in.

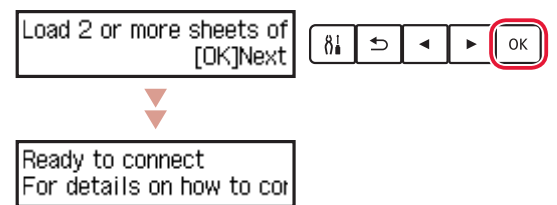

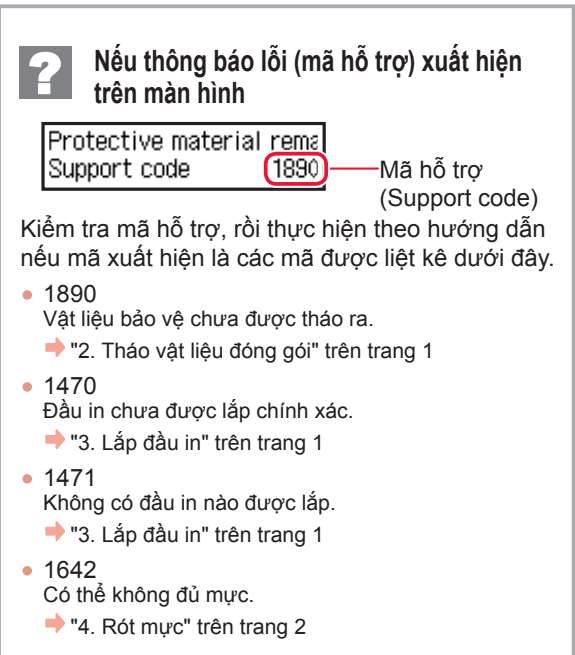

Để tìm hiểu về tất cả các trường hợp khác, tham khảo phần **Hướng dẫn sử dụng trực tuyến**.

## Thiết lập máy in

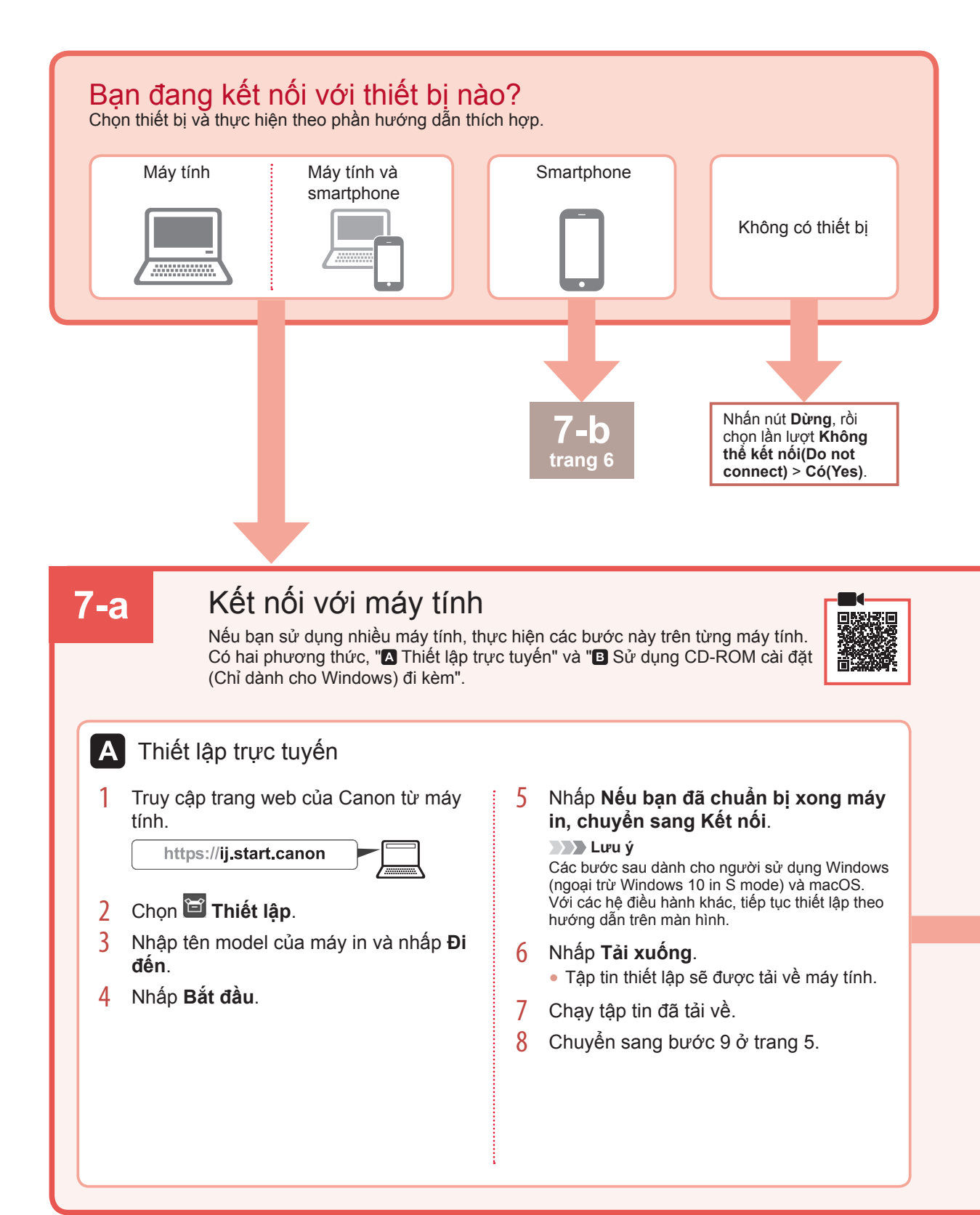

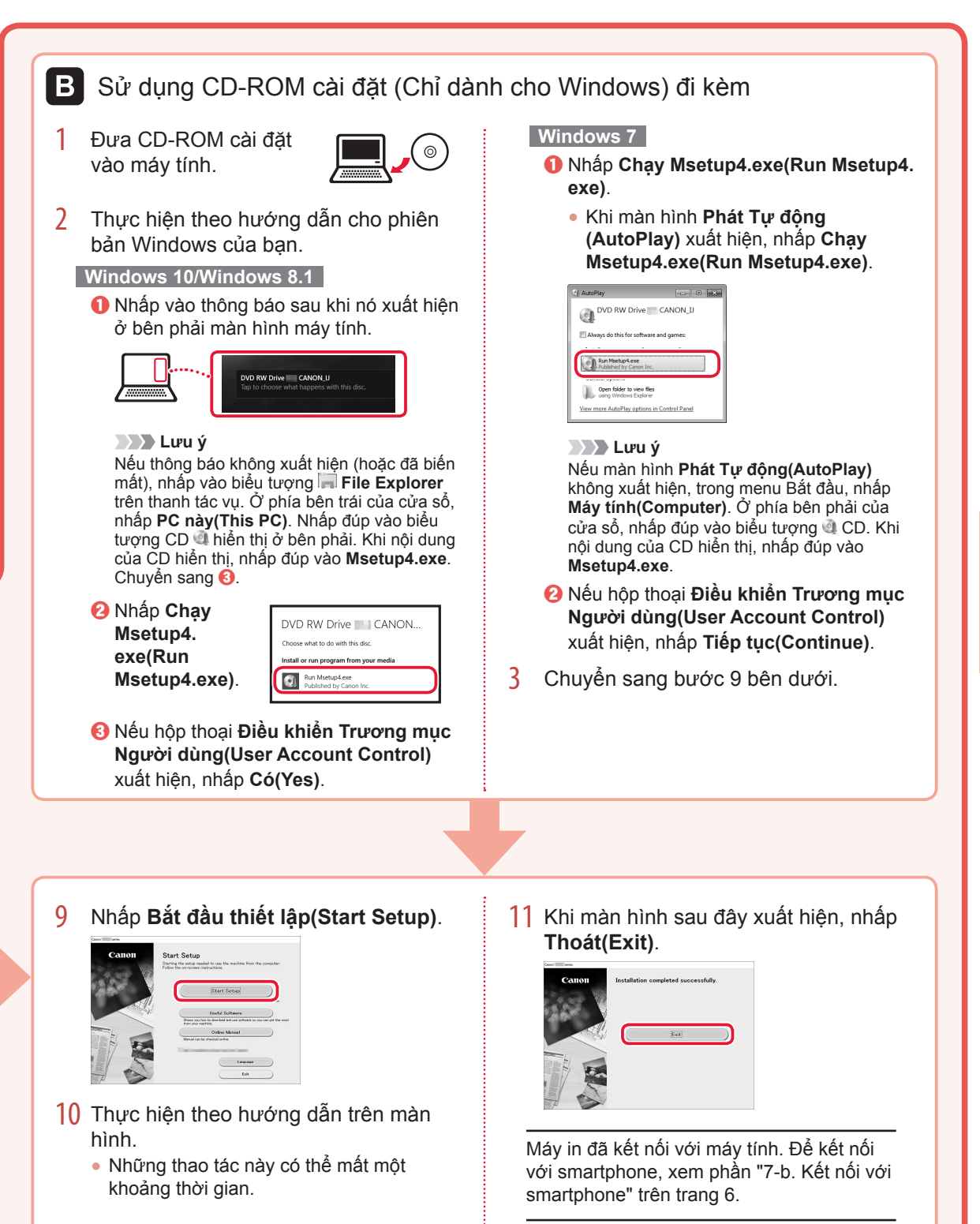

## Thiết lập máy in

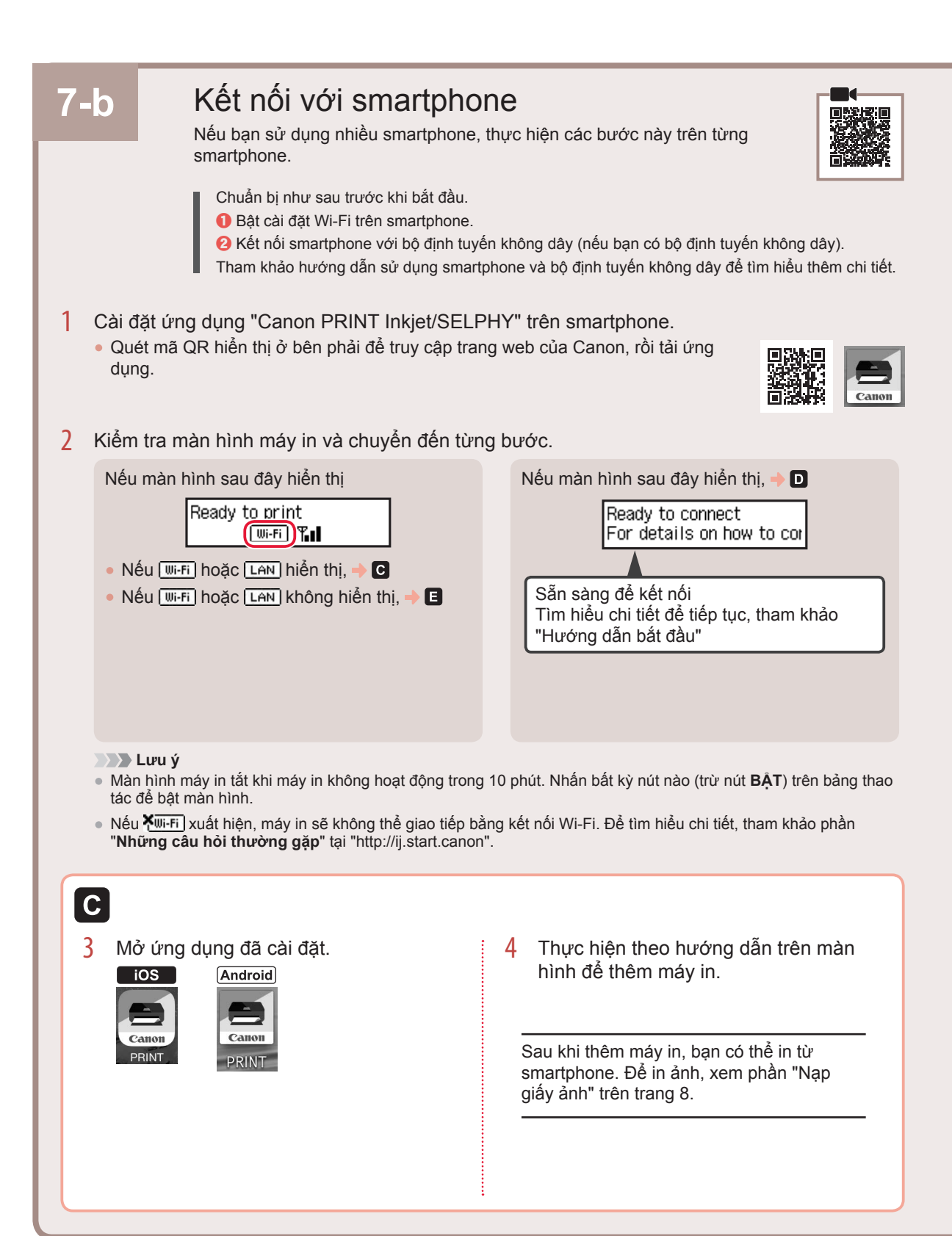

6

Quy trình sẽ khác nhau đối với iOS và Android. Thực hiện theo hướng dẫn cho hệ điều hành của ban.

3

Android

#### iOS

D

3 Gõ nhe vào Cài đăt(Settings) trên màn hình trang chủ của smartphone và gõ nhẹ vào Canon ij XXXX trong cài đăt Wi-Fi.

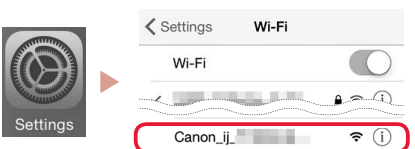

#### Lưu ý

Nếu Canon\_ij\_XXXX không xuất hiện, thực hiện theo quy trình trong E, rồi tìm kiếm lại Canon\_ ij XXXX.

4 Mở ứng dụng đã cài đặt, rồi thực hiện theo hướng dẫn trên màn hình để thêm máv in.

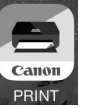

- Máy in được thêm với phương thức kết nối thích hợp nhất cho môi trường bạn đang sử dụng.

# màn hình để thêm máy in.

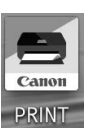

 Máv in được thêm với phương thức kết nối thích hợp nhất cho môi trường bạn đang sử dụng.

Mở ứng dụng đã cài đặt. rồi thực hiên theo hướng dẫn trên

#### 🔊 🔊 Lưu ý

Nếu thông báo "No printer has been added. Perform printer setup?" không xuất hiện sau khi khởi động ứng dụng, thực hiện theo quy trình trong E, rồi quay lại các thao tác smartphone.

Sau khi thêm máy in, bạn có thể in từ smartphone. Để in ảnh, xem phần "Nạp giấy ảnh" trên trang 8.

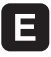

Nhấn giữ nút Kết nối không dây trong 3 khoảng 3 giây.

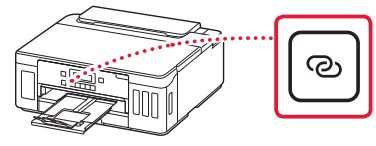

4 Khi Thựchiên theo hướng dẫn trên PC hoăc smartphone, v.v... xuất hiện trên màn hình máy in, chuyển sang D.

# Nạp giấy ảnh

Chỉ có thể nạp giấy ảnh trong khay sau.

1 Mở nắp khay sau và mở rộng giá đỡ giấy ra.

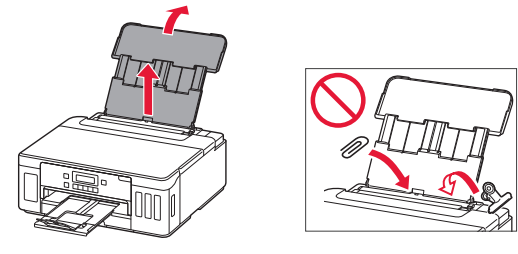

2 Mở nắp khe nạp và trượt thanh dẫn giấy bên phải sang tận cùng bên phải.

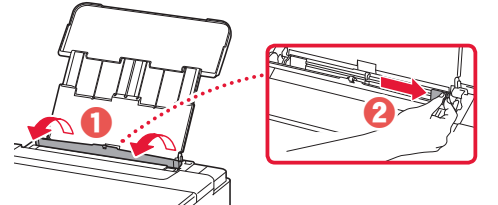

3 Nạp một số tờ giấy ảnh với mặt in hướng lên trên và trượt thanh dẫn giấy bên cạnh sát vào cạnh của chồng giấy.

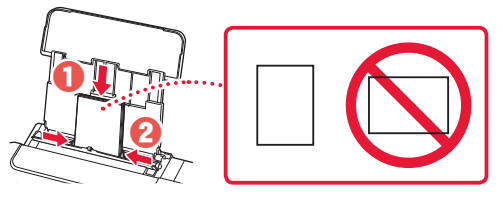

- 4 Đóng nắp khe nạp.
- 5 Khi Đăng ký thông tin giấy khay sau(Save the rear tray paper information) xuất hiện trên màn hình máy in, nhấn nút OK.
- 6 Chọn cỡ giấy và loại giấy, rồi nhấn nút **OK**.

# Vận chuyển máy in

Khi di chuyển máy in, đảm bảo những điều sau. Tham khảo phần **Hướng dẫn sử dụng trực tuyến** để tìm hiểu chi tiết.

#### Xác nhận cả hai nút khớp nối được nhấn xuống hoàn toàn để tránh rò rỉ mực.

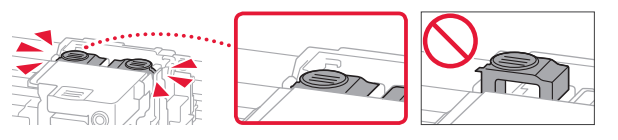

### Xác nhận rằng vị trí của cần gạt van mực đã đóng.

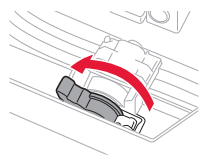

## Đóng gói máy in vào túi nhựa tránh trường hợp rò rỉ mực.

- Đóng gói máy in vào hộp cứng sao cho phần đáy úp xuống, sử dụng đủ vật liệu bảo vệ để đảm bảo vận chuyển an toàn.
- Không nghiêng máy in. Mực có thể rò ra.
- Vui lòng thao tác cẩn thận và đảm bảo rằng hộp vẫn phẳng và KHÔNG bị lật ngược hoặc nằm ngang, nếu không máy in có thể bị hỏng và mực trong máy in có thể rò.
- Khi đại lý vận chuyển xử lý việc vận chuyển máy in, đánh dấu "ĐẦU NÀY HƯỚNG LÊN" lên hộp để giữ cho đáy máy in úp xuống. Ngoài ra, đánh dấu thêm "ĐỒ DỄ VÕ" hoặc "THAO TÁC NHỆ TAY".

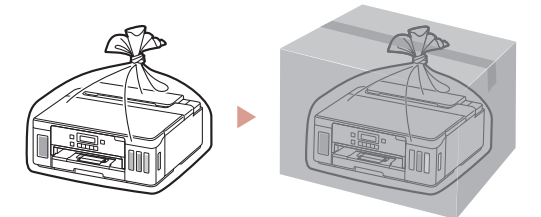

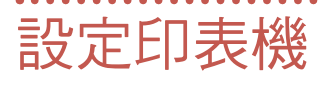

線上設定 https://ij.start.canon

## 1. 包裝箱內的物品

2. 移除包裝材料

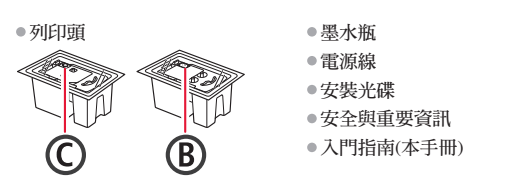

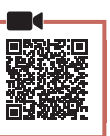

- 移除並處理所有包裝材料和橙色膠帶。 1
- 2 開啟上蓋,移除並處理內部的橙色膠帶和保護 材料。

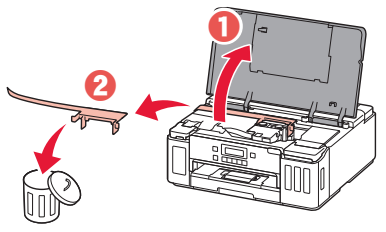

## 3. 安裝列印頭

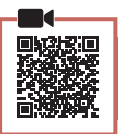

1 開啟列印頭鎖定蓋。

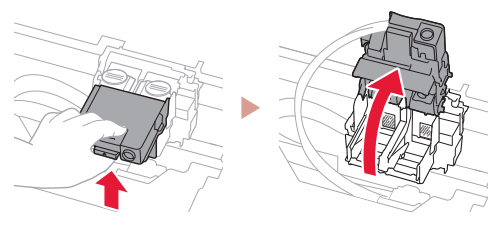

2 從包裝中取出每個列印頭並移除標籤。

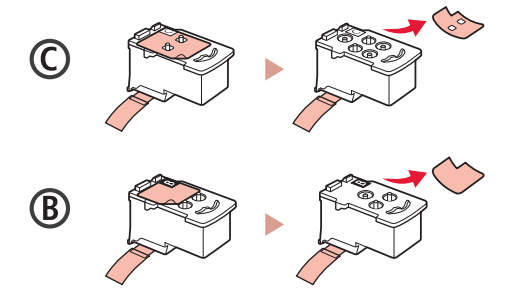

3 移除保護膠帶。

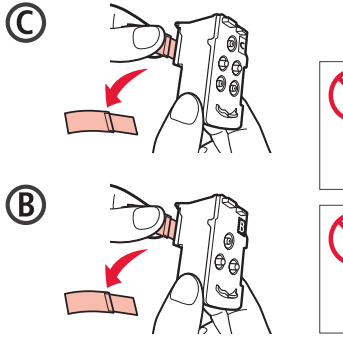

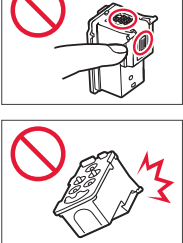

4 在左側插入C(彩色)列印頭,在右側插入B(黑 色)列印頭。

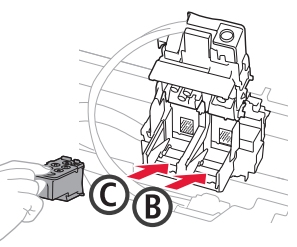

5 關閉列印頭鎖定蓋並向下按,直至其鎖定到 位。

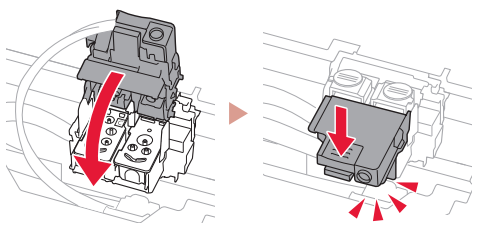

6 完全按下兩個接合按鈕,直至其鎖定到位。

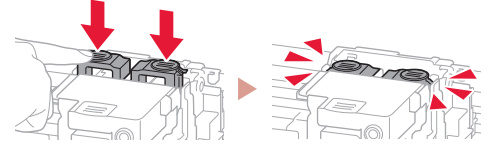

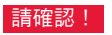

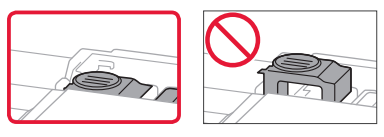

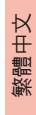

## 設定印表機

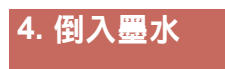

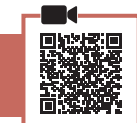

. . . . . . . . . .

#### 重要事項

1

本產品需要小心處理墨水。向墨水盒填充墨水時,墨水可能會 濺出。如果墨水沾到衣服或物品上,可能無法清除。

- 開啟印表機左側的墨水盒艙蓋和墨水盒蓋。
- 2 垂直握住墨水瓶並輕輕旋轉瓶蓋以將其取下。

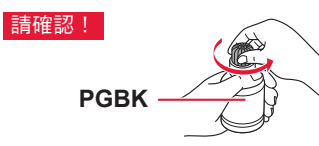

3 將墨水瓶的噴嘴與注入口對齊。

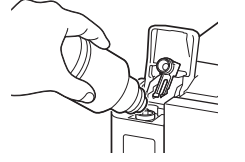

- 4 慢慢地將墨水瓶倒置並向下推以倒入墨水。
  - 如果墨水沒有倒出,請輕輕取下墨水瓶,然後重試。

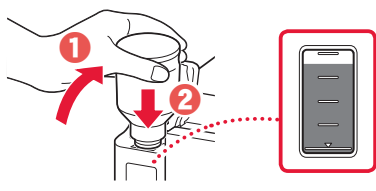

5 從注入口輕輕取下墨水瓶。

請小心勿濺出墨水。

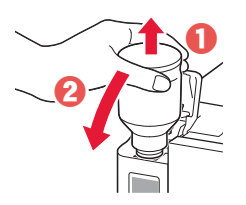

**6 關緊**墨水盒蓋,然後關閉墨水盒艙蓋。

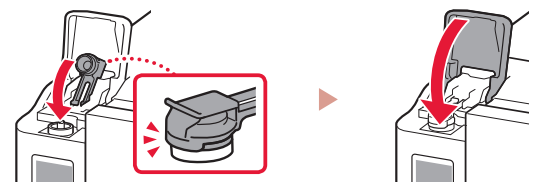

7 重複步驟1到6,將所有墨水倒入右側的對應 墨水盒。

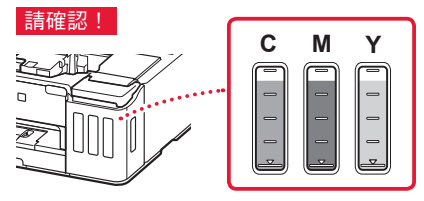

8 關閉上蓋。

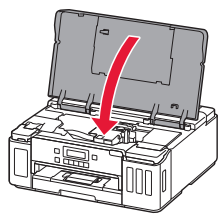

5. 開啟印表機

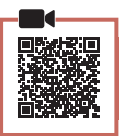

連接電源線。

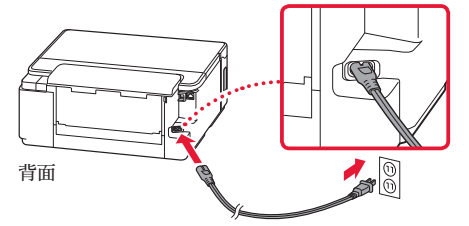

#### ▶▶▶ 重要事項

此時,請勿連接任何其他電纜線。

2 按電源按鈕。

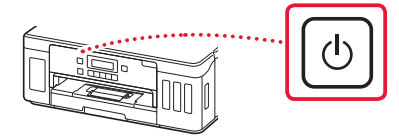

3 顯示以下螢幕時,使用◀和▶按鈕選擇語言, 然後按OK按鈕。

| language selection                              |   |    |   |   |   |    |
|-------------------------------------------------|---|----|---|---|---|----|
| <ul> <li>terection</li> <li>*English</li> </ul> |   | 81 | ⊅ | • |   | ок |
| - Engrion                                       | - |    |   |   | · |    |

#### ▶▶▶ 重要事項

如果螢幕上出現錯誤,請參見第3頁的「如果螢幕上 出現錯誤訊息(支援代碼)」並按照說明操作。

### 6. 載入紙張

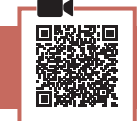

 紅示以下螢幕時,使用◀和▶按鈕選擇是
 (Yes),然後按OK按鈕。

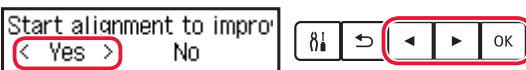

2 從印表機中取出紙匣。

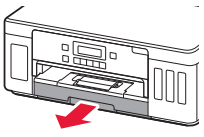

- 3 分開紙張導引器。
  - •移動右側紙張導引器至右邊緣。將前端的紙張導引器與Letter或A4標記對齊。

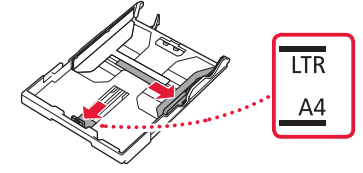

- 4 裝入紙張。
  - 將列印面向下裝入2張或更多張Letter或A4大小的一般紙張。
  - 對齊前端紙張導引器放入紙張,使右側紙張導引器適合紙張寬度。

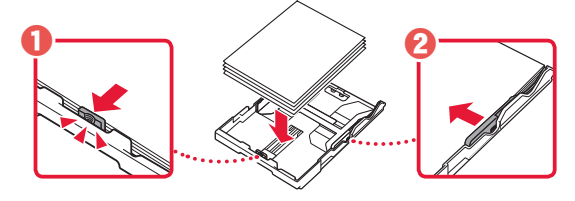

5 裝回紙匣。

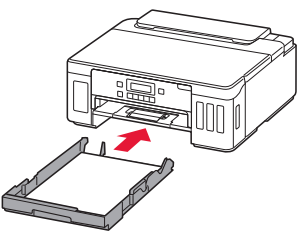

6 拉出出紙托盤。

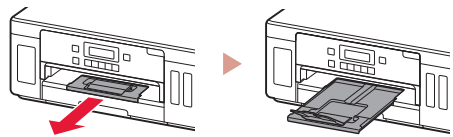

- 7 按照螢幕上的說明進行操作,然後按OK按 鈕。
  - 確認印表機的螢幕上是否出現連接準備就緒 (Ready to connect)。

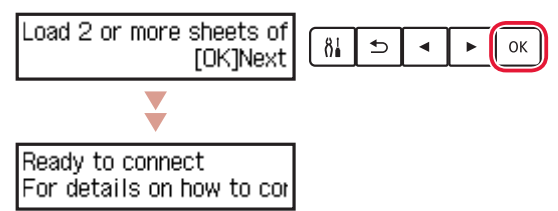

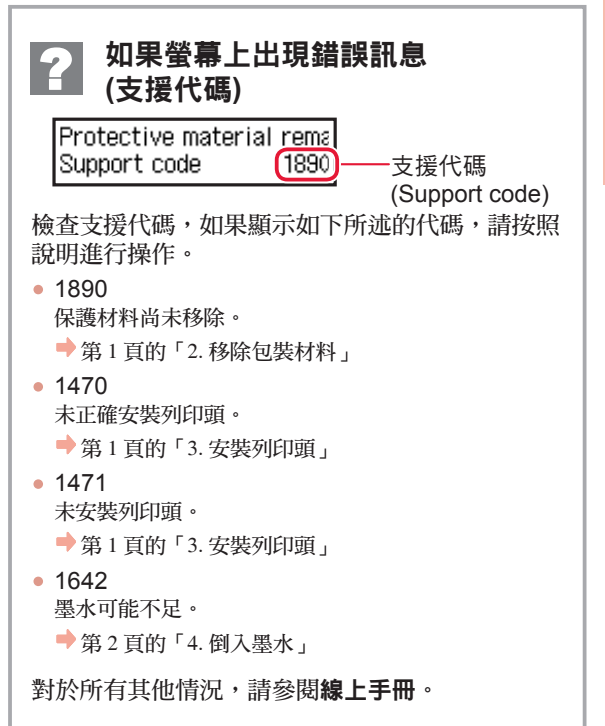

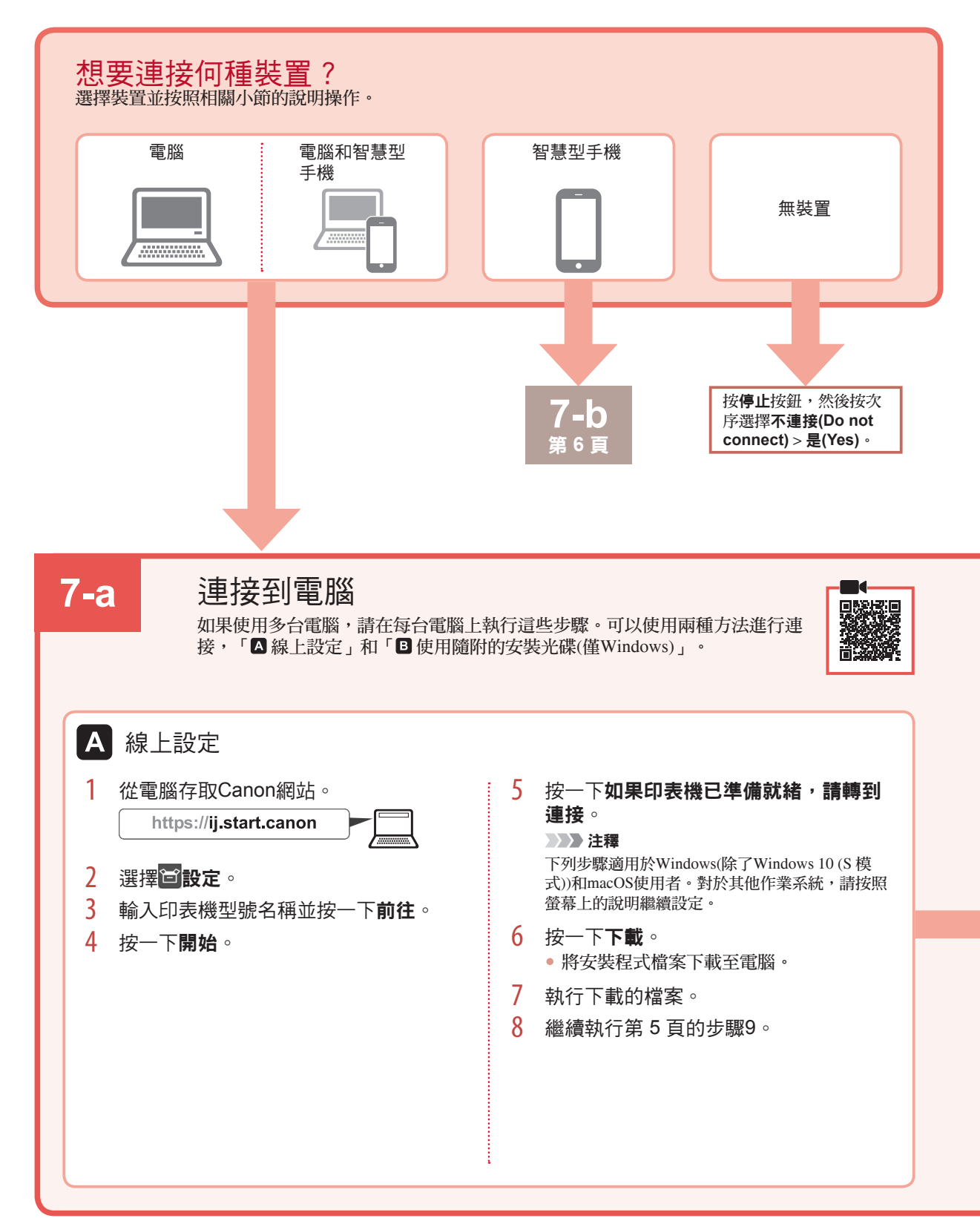

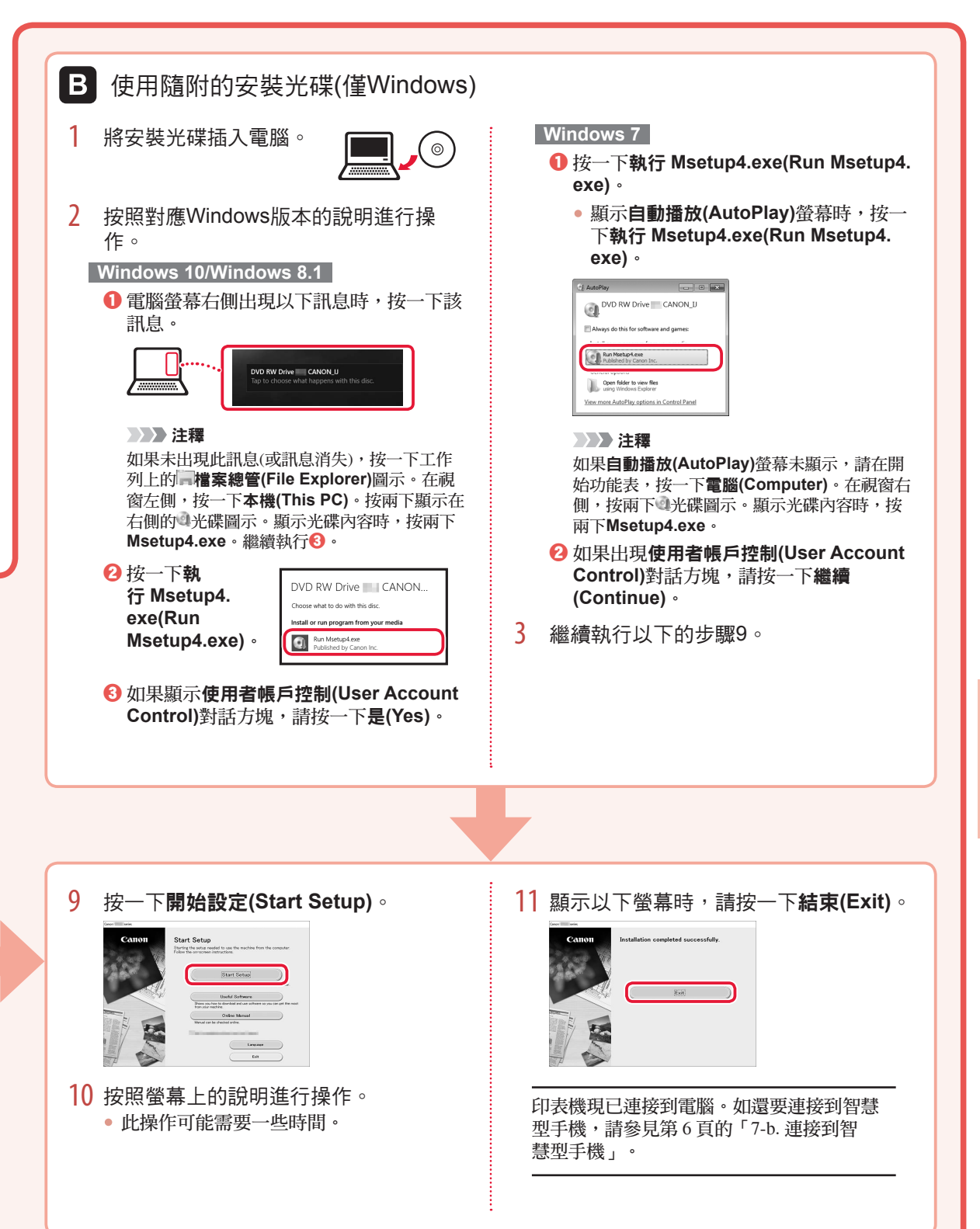

## 設定印表機

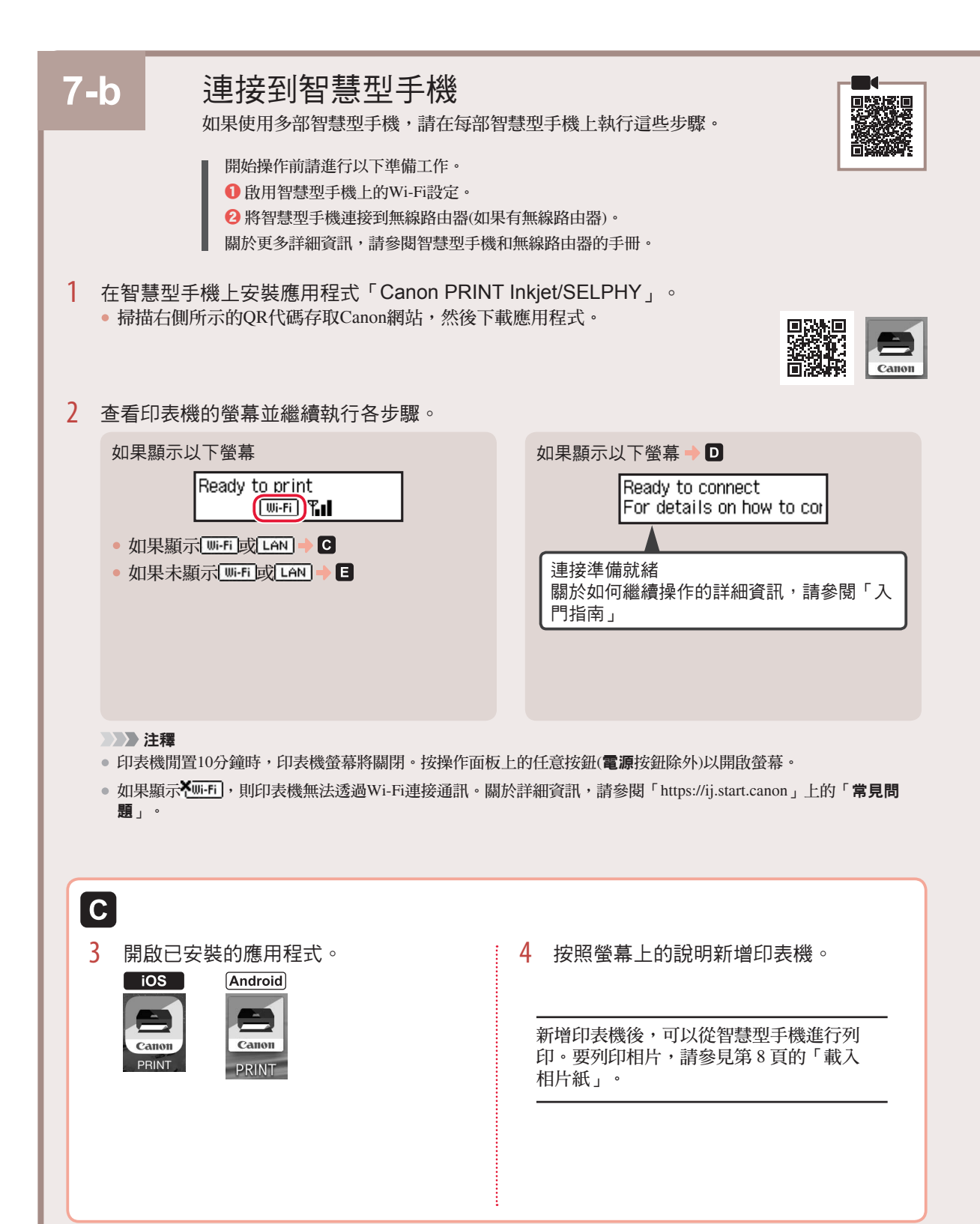

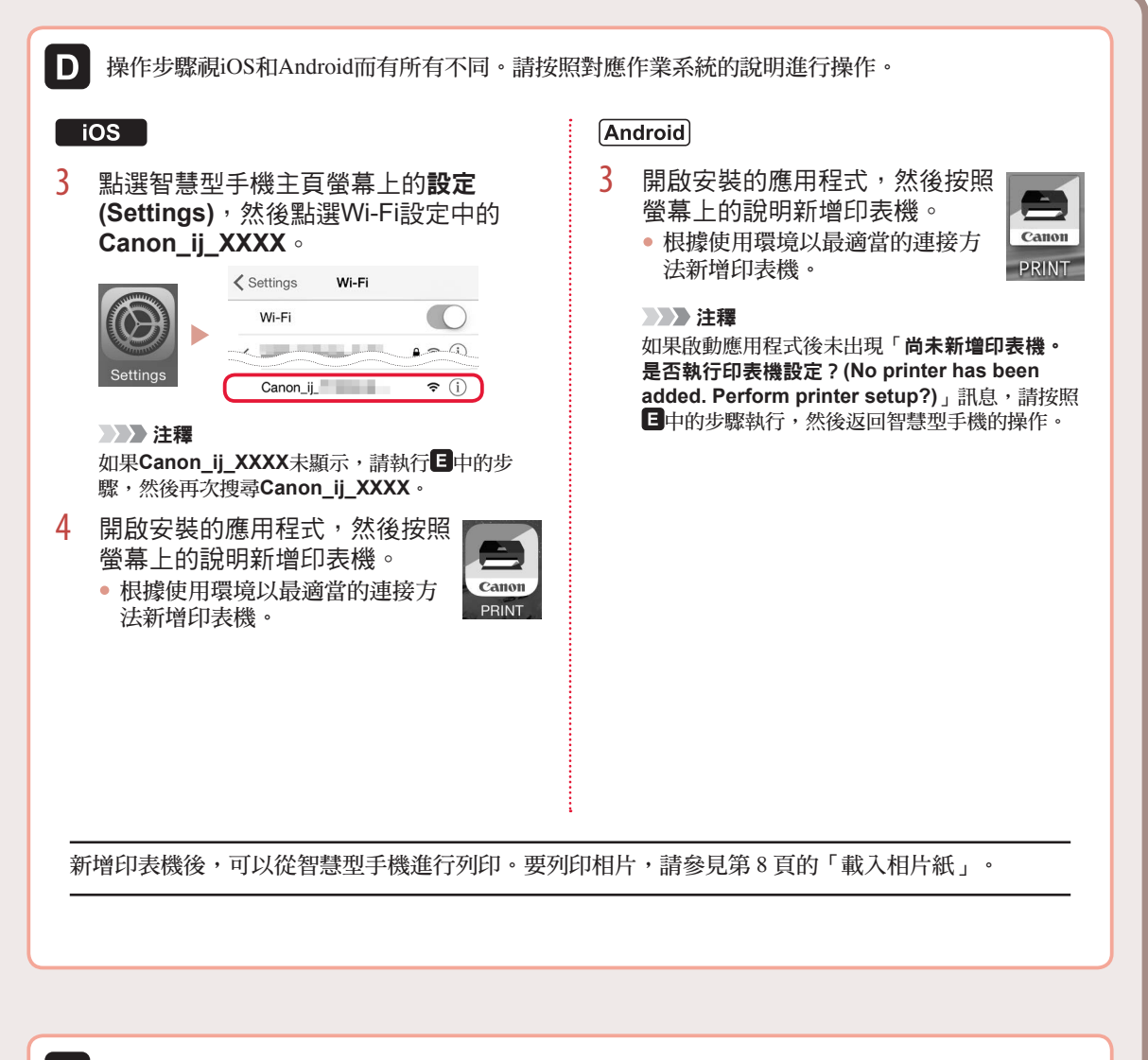

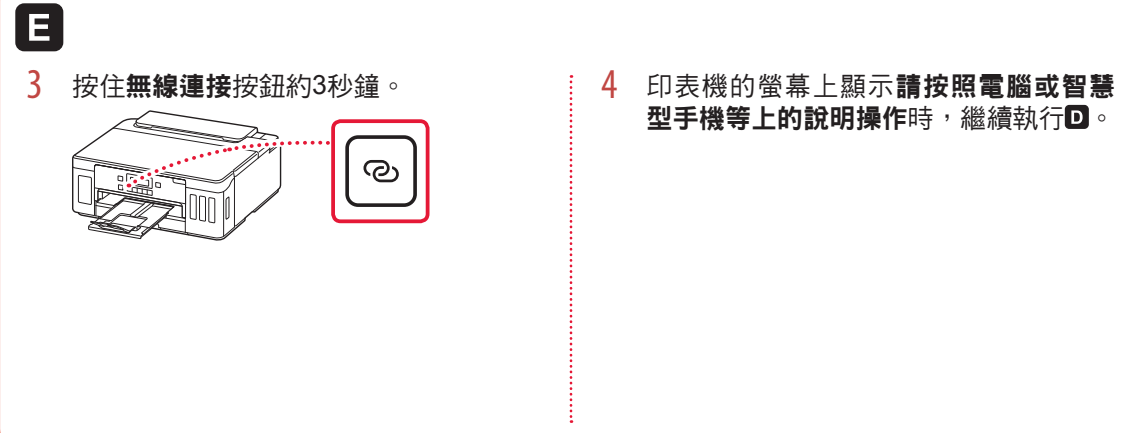

# 載入相片紙

相片紙僅可以載入後端托盤。

1 開啟後端托盤蓋並延長托紙架。

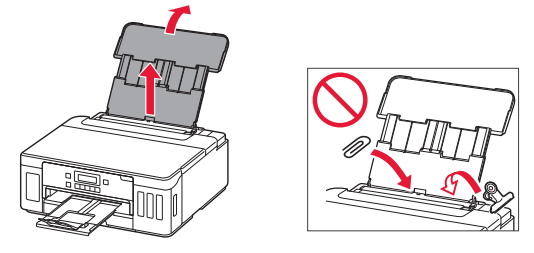

2 開啟送紙槽蓋板,然後移動右側紙張導引器至 最右端。

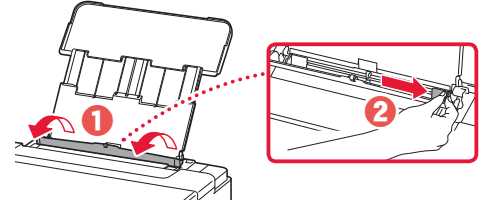

3 將列印面向上裝入幾張相片紙,然後移動側面 紙張導引器使其緊靠紙疊邊緣。

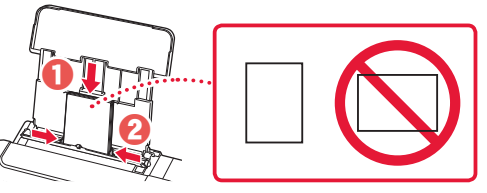

- 4 關閉送紙槽蓋板。
- 5 如果印表機的螢幕上出現註冊後端托盤的紙張 資訊(Save the rear tray paper information), 請按OK按鈕。
- 6 選擇紙張大小和類型,然後按**OK**按鈕。

# 運輸印表機

重新置放印表機時,請確保以下事項。關於詳細資訊,請參閱線上手冊。

請確認完全按下兩個接合按鈕,以避免墨水漏出。

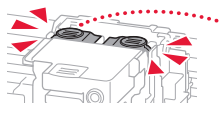

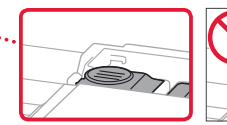

S

#### 請確認墨水閥控制桿在關閉位置。

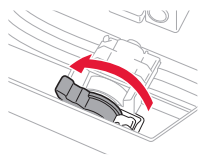

使用塑膠袋包裝印表機,以防墨水漏出。

- 將印表機底部向下置放包裝在堅固的箱子內,同時使 用充足的保護材料以確保安全運輸。
- 請勿傾斜印表機 · 墨水可能會漏出 ·
- 請小心搬運,確保包裝盒放平,不要倒放或側放,因為印表機可能會損壞,印表機中的墨水可能會漏出。
- 代理商運輸印表機時,請在包裝箱上標明「此面向 上」以使印表機底部向下。同時在包裝箱上標記「易 碎」或「小心搬運」。

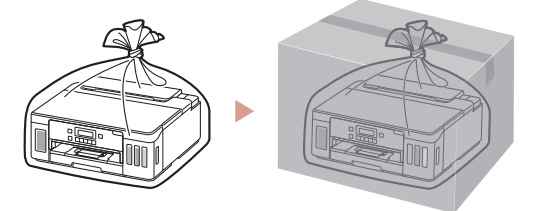

# 프린터 설정하기

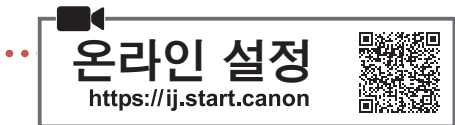

## 1. 상자 내용물

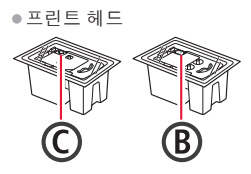

- ●잉크병 ●전원 코드
- Setup CD-ROM
- ●안전 및 중요 정보 ●입문 가이드(이 설명서)

## 2. 포장 재료 제거하기

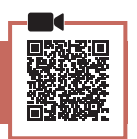

- 포장 재료와 오렌지색 테이프를 모두 제거하여 버립니다.
- 2 상단 커버를 열고 내부의 오렌지색 테이프와 보호 재료를 제거하여 버립니다.

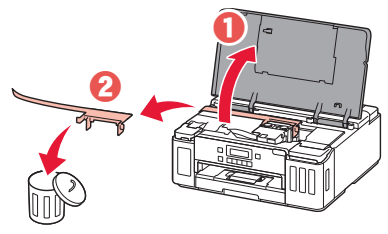

## 3. 프린트 헤드 설치하기

- 1 프린트 헤드 잠금 커버를 엽니다.

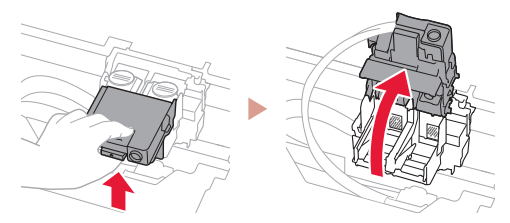

2 각 프린트 헤드를 포장에서 꺼내고 레이블을 제거합니다.

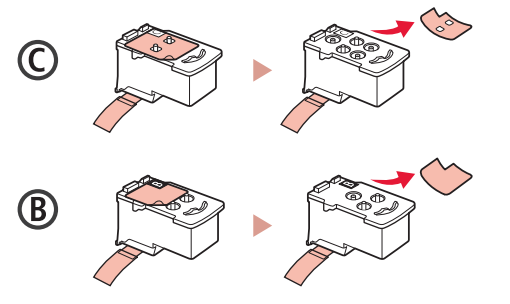

3 보호 테이프를 제거합니다.

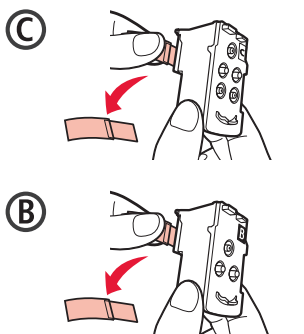

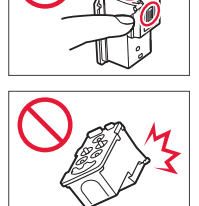

4 C(컬러) 프린트 헤드는 왼쪽에, B(블랙) 프린트 헤드는 오른쪽에 삽입합니다.

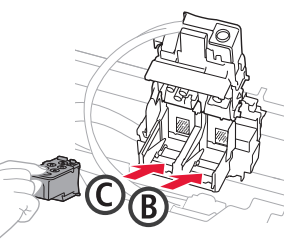

5 프린트 헤드 잠금 커버를 닫고 딸깍 소리가 날 때까지 아래로 누릅니다.

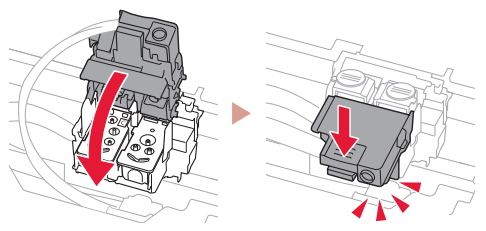

6 딸깍 소리가 날 때까지 양쪽 연결 버튼을 완전히 아래로 누릅니다.

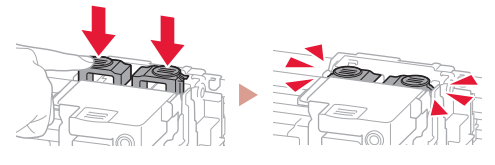

확인!

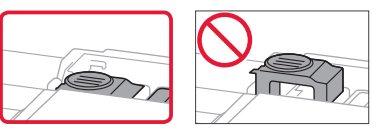

# 프린터 설정하기

## 4. 잉크 주입하기

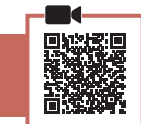

#### 중요

이 제품의 잉크는 조심스럽게 다루어야 합니다. 잉크 탱크에 잉크를 채울 때 잉크가 튈 수 있습니다. 옷이나 소지품에 잉크가 묻은 경우 지워지지 않을 수 있습니다.

 프린터 왼쪽의 잉크 탱크 커버와 탱크 캡을 엽니다.

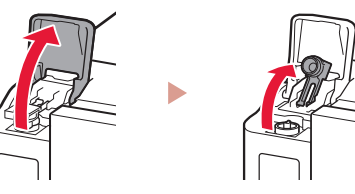

2 잉크병을 똑바로 잡고 병 캡을 가볍게 비틀어 제거합니다.

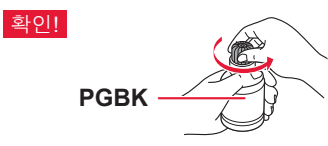

3 잉크병의 노즐을 주입구에 맞춥니다.

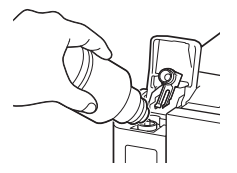

4 잉크병을 천천히 거꾸로 세우고 아래로 밀어 잉크를 주입합니다.

 잉크가 주입되지 않는 경우 잉크병을 조심스럽게 제거했다가 다시 시도해 보십시오.

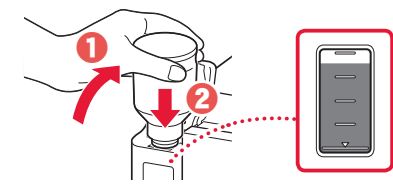

5 주입구에서 잉크병을 조심스럽게 제거합니다.
· 잉크를 흘리지 않도록 조심하십시오.

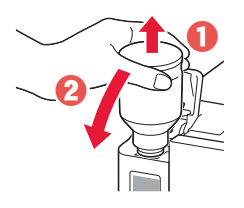

6 탱크 캡을 다시 단단히 씌운 다음 잉크 탱크 커버를 닫습니다.

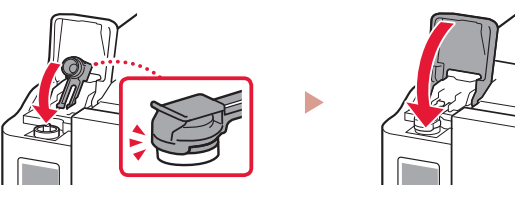

7 1~6단계를 반복하여 모든 잉크를 오른쪽의 해당 잉크 탱크에 주입합니다.

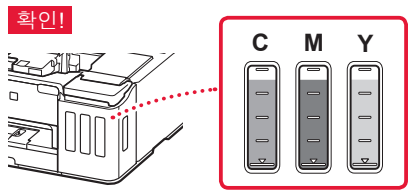

8 상단 커버를 닫습니다.

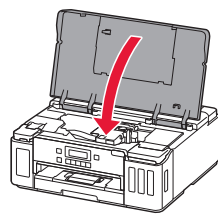

- 5. 프린터 켜기
- 1 전원 코드를 연결합니다.

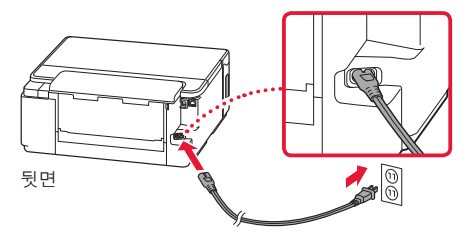

- >>>> 중요 이때에는 다른 케이블을 연결하지 마십시오.
- 2 전원(ON) 버튼을 누릅니다.

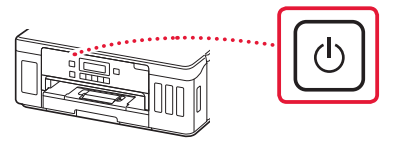

3 다음 화면이 나타나면 ◀ 및 ▶ 버튼을 사용하여 언어를 선택한 다음 OK 버튼을 누릅니다.

 Language selection

 ▲ \*English

#### 🔊 🔊 중요

화면에 오류가 나타나는 경우 3페이지의 "화면에 오류 메시지(지원 코드)가 나타나는 경우"를 참조하여 설명을 따르십시오.

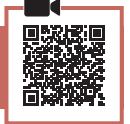

 다음 화면이 나타나면 ◀ 및 ▶ 버튼을 사용하여 예(Yes)를 선택한 다음 OK 버튼을 누릅니다.

Start alignment to impro'

2 프린터에서 카세트를 제거합니다.

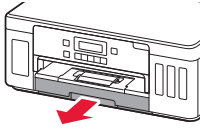

- 3 용지 가이드를 밀어 벌립니다.
  - 오른쪽 용지 가이드를 오른쪽 가장자리로 밉니다. 앞쪽 용지 가이드를 Letter 또는 A4 표시에 맞춥니다.

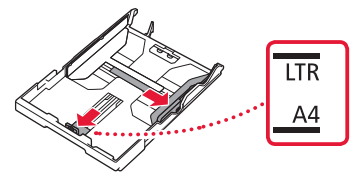

- 4 용지를 로드합니다.
  - 2장 이상의 Letter 또는 A4 크기 보통 용지를 인쇄면이 아래로 향하게 하여 로드합니다.
  - 용지를 앞쪽 용지 가이드에 맞게 넣고 오른쪽
     용지 가이드를 용지 너비에 맞춥니다.

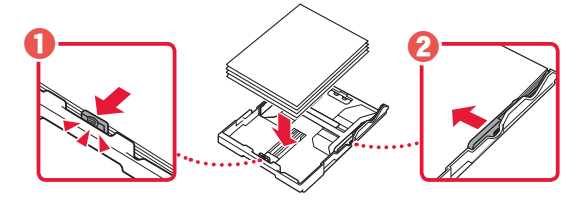

5 카세트를 다시 장착합니다.

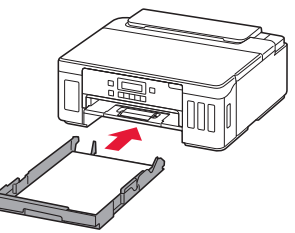

6 용지 출력 트레이를 빼냅니다.

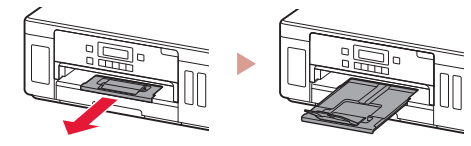

- 7 화면의 설명을 따른 다음 OK 버튼을 누릅니다.
  - 프린터 화면에 연결 준비가 되었습니다(Ready to connect)가 나타나는지 확인하십시오.

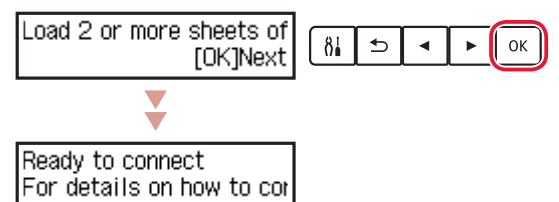

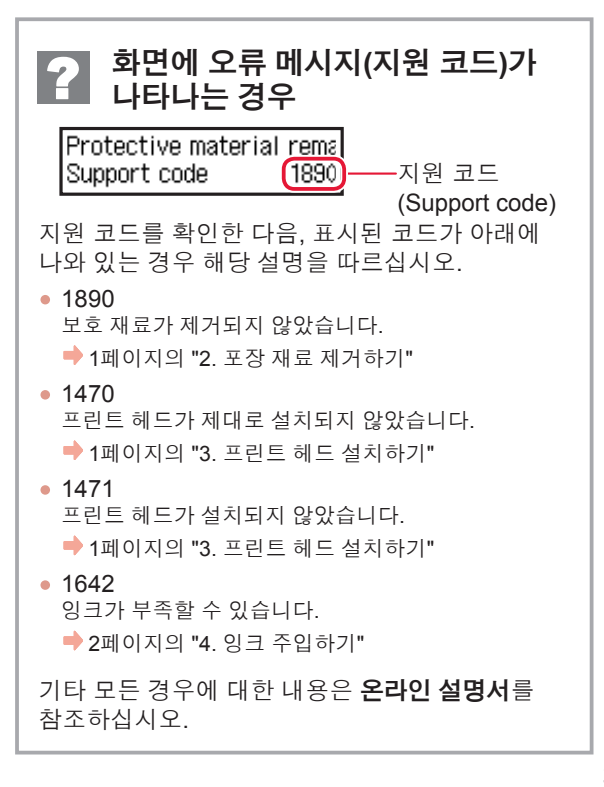

## 프린터 설정하기

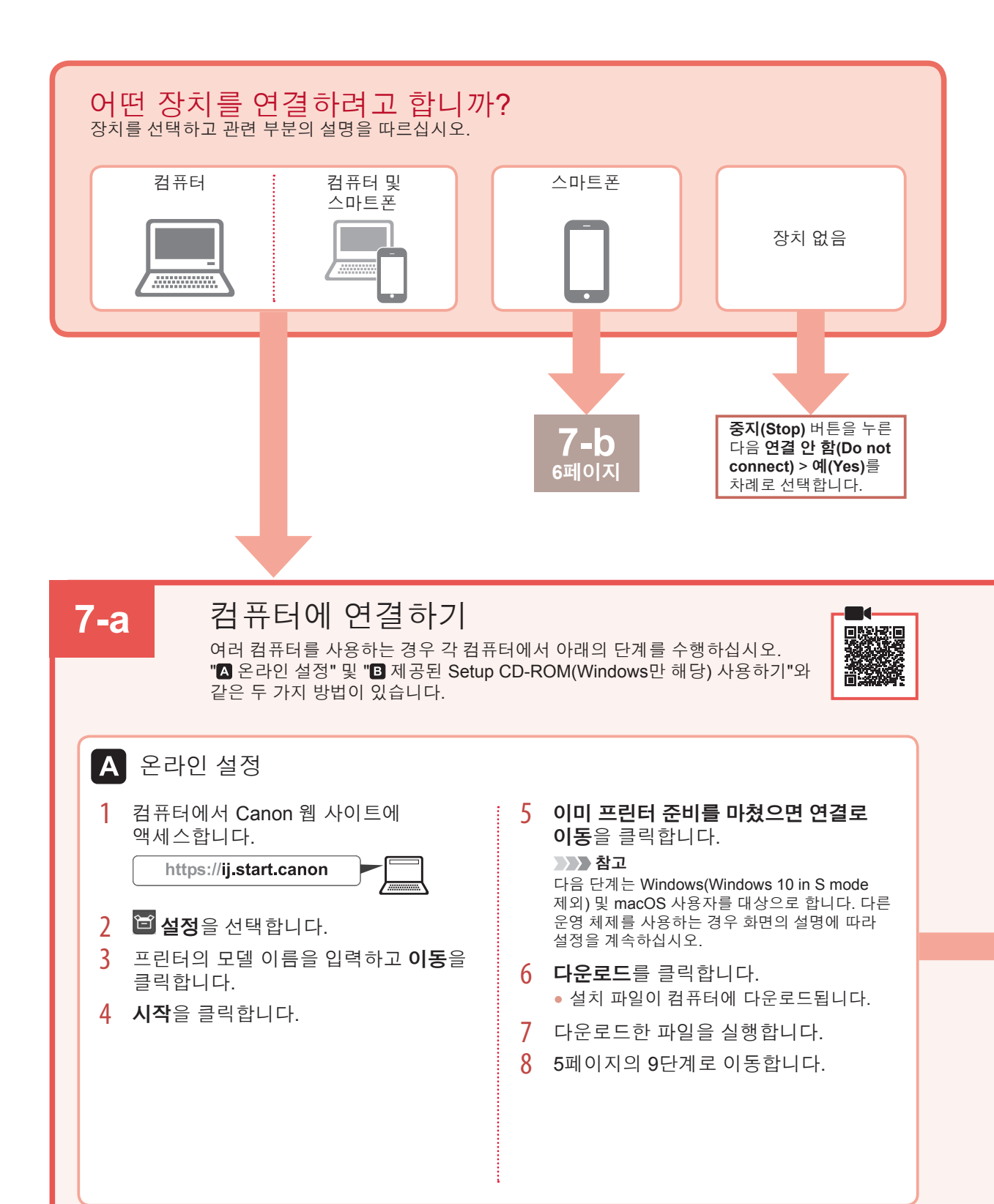

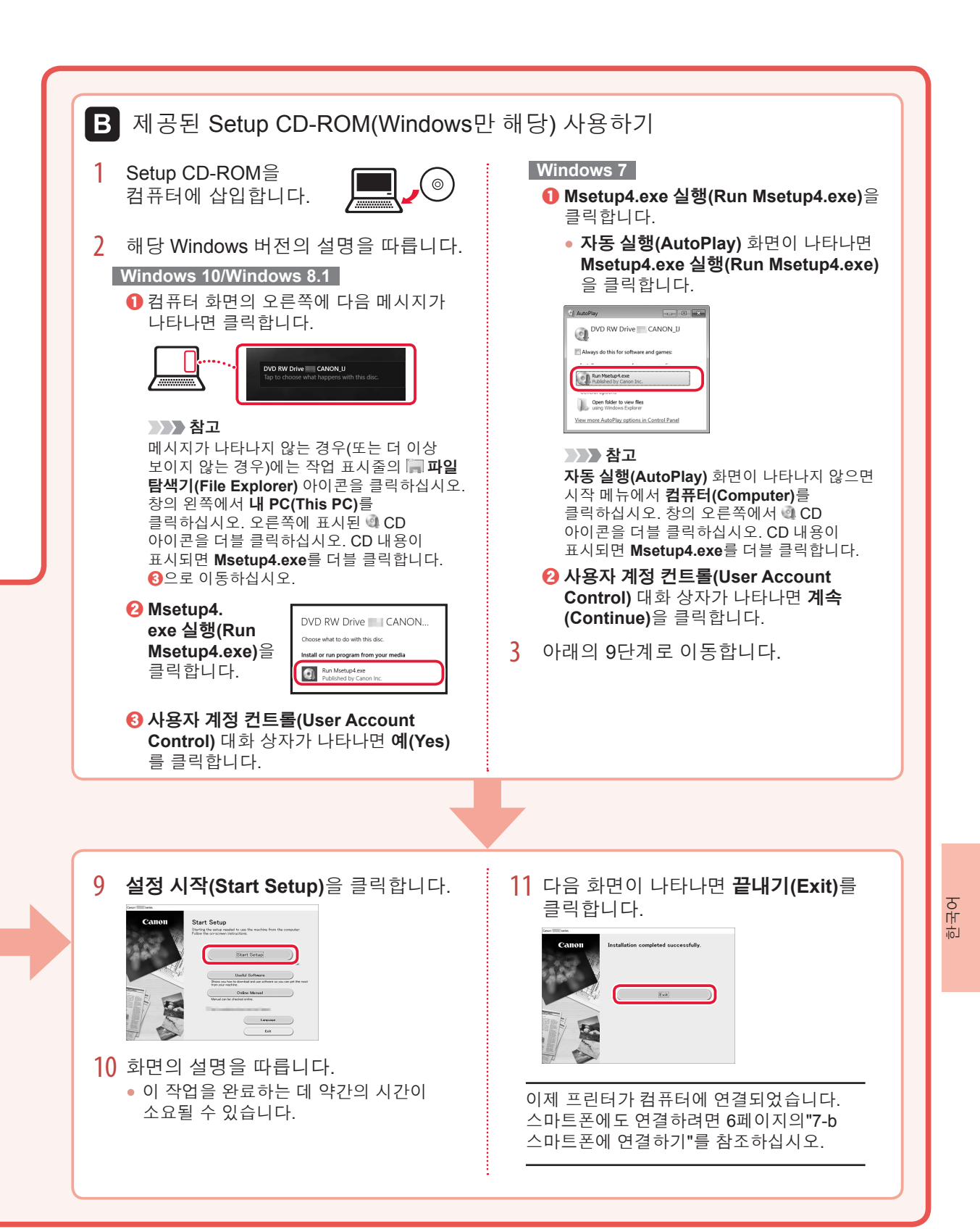

## 프린터 설정하기

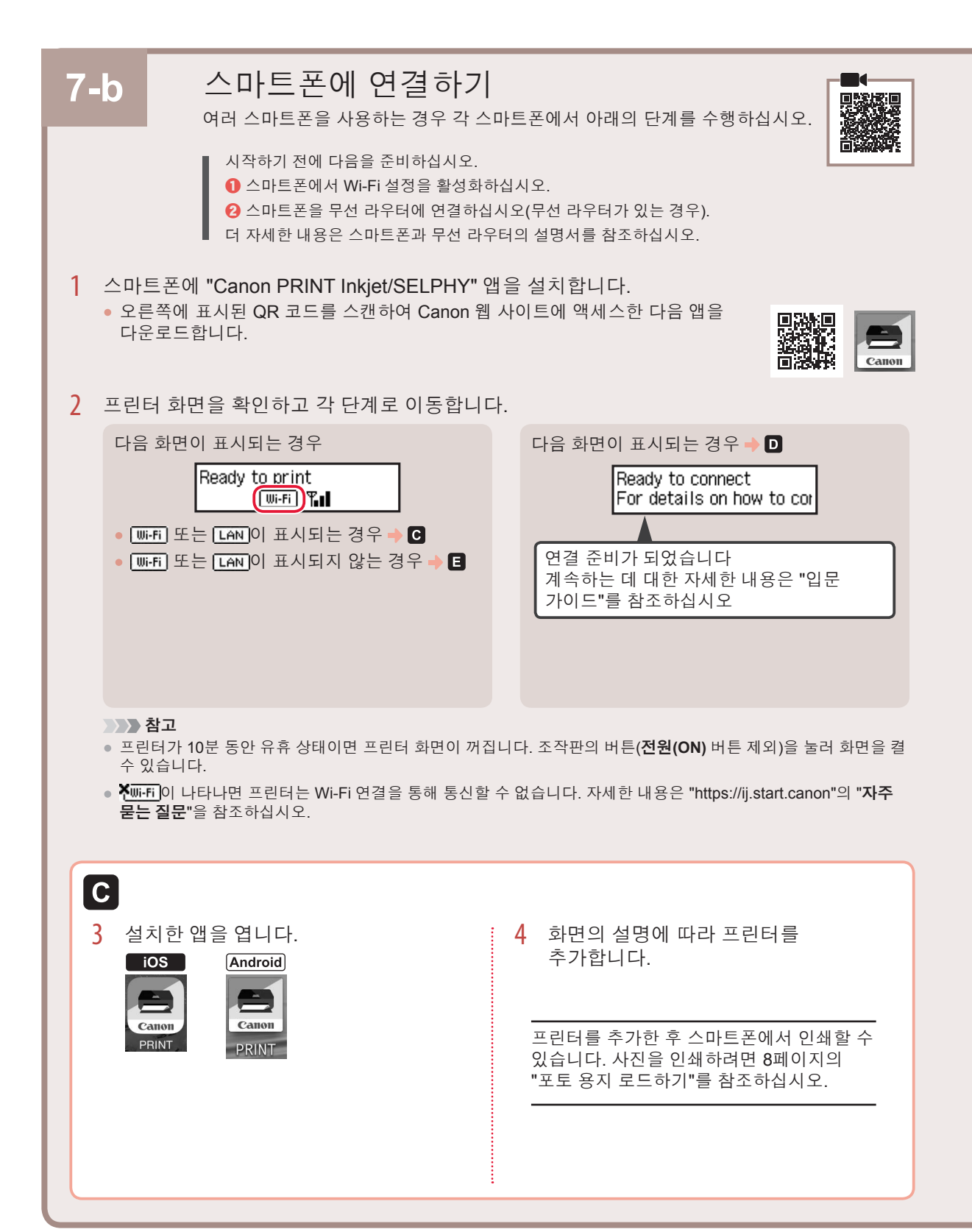

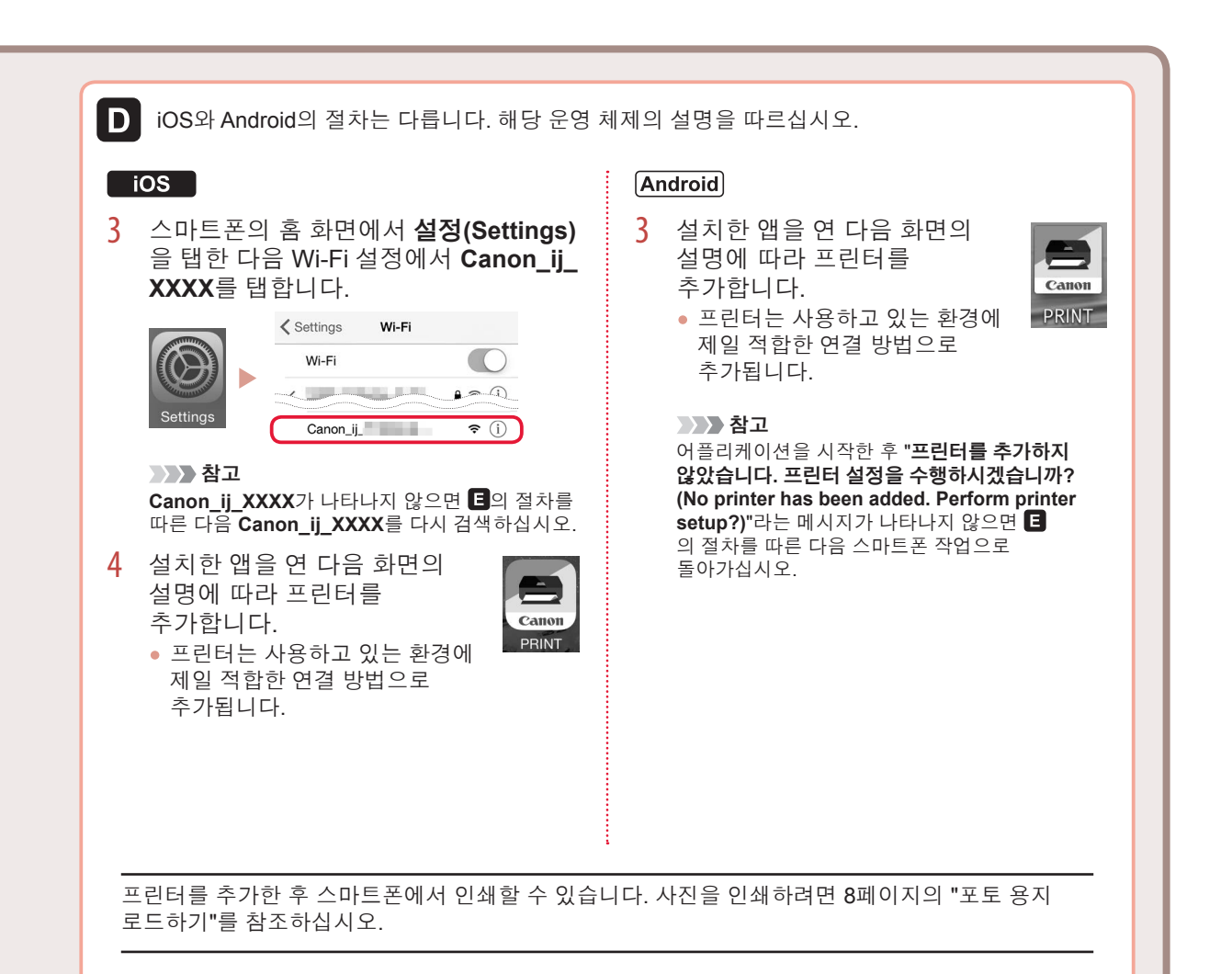

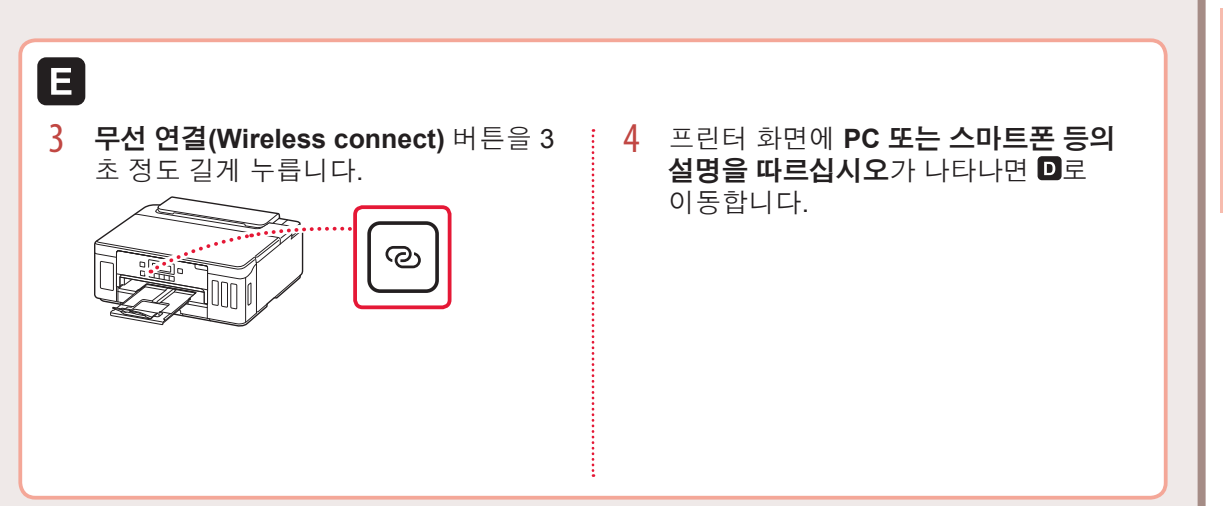

# 포토 용지 로드하기

포토 용지는 뒷면 트레이에만 로드할 수 있습니다.

 뒷면 트레이 커버를 열고 용지 받침대를 펼칩니다.

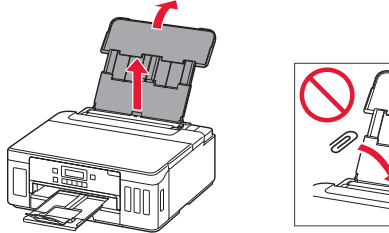

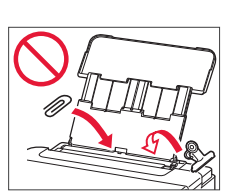

2 용지 공급 슬롯 커버를 열고 오른쪽의 용지 가이드를 오른쪽 끝으로 밉니다.

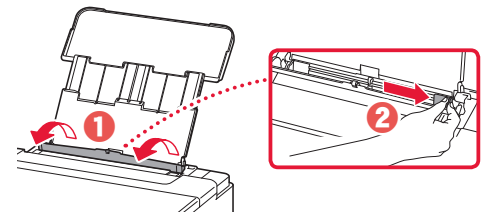

3 여러 장의 포토 용지를 인쇄면이 위로 향하게 하여 로드하고 측면의 용지 가이드를 용지 더미의 가장자리에 맞게 밉니다.

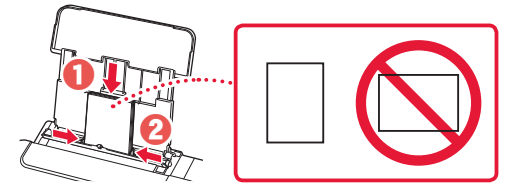

4 용지 공급 슬롯 커버를 닫습니다.

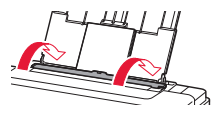

- 5 프린터 화면에 **뒷면 트레이 용지 정보를 등록합니다(Save the rear tray paper** information)가 나타나면 OK 버튼을 누릅니다.
- 6 용지 크기와 유형을 선택한 다음 OK 버튼을 누릅니다.

# 프린터 운반하기

프린터를 이동할 때에는 다음을 확인하십시오. 자세한 내용은 **온라인 설명서**를 참조하십시오.

잉크가 새지 않도록 양쪽 연결 버튼을 완전히 아래로 눌렀는지 확인하십시오.

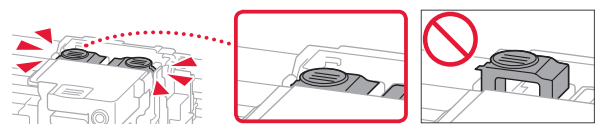

잉크 밸브 레버의 위치가 닫혀 있는지 확인하십시오.

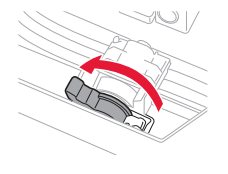

잉크가 새지 않도록 프린터를 비닐 봉지로 포장합니다.

- 바닥이 아래로 향하도록 프린터를 튼튼한 상자에 넣고 안전하게 운반할 수 있도록 보호 재료를 충분히 사용합니다.
- 프린터를 기울이지 마십시오. 잉크가 샐 수 있습니다.
- 프린터가 손상되거나 프린터의 잉크가 샐 수 있으므로 조심해서 다루고 상자가 뒤집어지거나 눕혀져 있지 않고 수평으로 놓여 있는지 확인하십시오.
- 운송업체에서 프린터를 운송할 때 프린터의 바닥이 아래로 향하도록 상자에 "이 면이 위로" 표시를 붙이십시오. "파손 주의" 또는 "취급 주의" 표시도 붙이십시오.

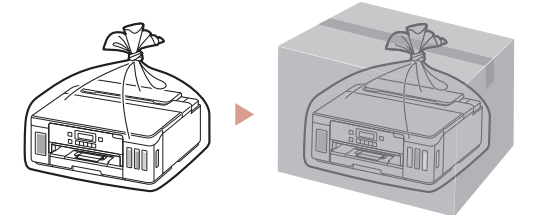

# 法規資訊

|                                                                                                    | 限用物質及其化學符號<br>Restricted substances and its chemical symbols |                      |                      |                                                      |                                              |                                                      |  |  |  |
|----------------------------------------------------------------------------------------------------|--------------------------------------------------------------|----------------------|----------------------|------------------------------------------------------|----------------------------------------------|------------------------------------------------------|--|--|--|
| 單元Unit                                                                                                    | 鉛<br>Lead<br>(Pb)                                            | 汞<br>Mercury<br>(Hg) | 鎘<br>Cadmium<br>(Cd) | 六價鉻<br>Hexavalent<br>chromium<br>(Cr⁺ <sup>6</sup> ) | 多溴聯苯<br>Polybrominated<br>biphenyls<br>(PBB) | 多溴二苯醚<br>Polybrominated<br>diphenyl ethers<br>(PBDE) |  |  |  |
| 印刷電路<br>板零部<br>件・單元                                                                                                    |                                                              | 0                    | 0                    | 0                                                    | 0                                            | 0                                                    |  |  |  |
| 電源零部<br>件・單元                                                                                                    |                                                              | 0                    | 0                    | 0                                                    | 0                                            | 0                                                    |  |  |  |
| 電氣零部<br>件・單元                                                                                                    | _                                                            | 0                    | 0                    | 0                                                    | 0                                            | 0                                                    |  |  |  |
| 機械構<br>件・單元                                                                                                    | _                                                            | 0                    | 0                    | 0                                                    | 0                                            | 0                                                    |  |  |  |
| 備考 1. "○" 係指該項限用物質之百分比含量未超出百分比含量基準值。<br>Note 1: "○" indicates that the percentage content of the restricted substance does not<br>exceed the percentage of reference value of presence.<br>備考 2. "—" 係指該項限用物質為排除項目。                                                                                          |                                                              |                      |                      |                                                      |                                              |                                                      |  |  |  |
| 備考 1. "○" 係指該項限用物質之百分比含量未超出百分比含量基準值。<br>Note 1: "○" indicates that the percentage content of the restricted substance does not<br>exceed the percentage of reference value of presence.<br>備考 2. "—" 係指該項限用物質為排除項目。<br>Note 2: The "—" indicates that the restricted substance corresponds to the exemption. |                                                              |                      |                      |                                                      |                                              |                                                      |  |  |  |

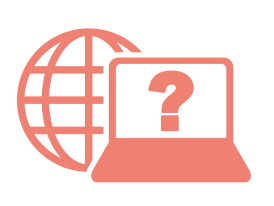

Access Online Manual

Akses Petunjuk Daring

存取線上手冊

เข้าถึงคู่มือออนไลน์

Truy cập Hướng dẫn sử dụng trực tuyến

온라인 설명서에 액세스

From your browser

จากเบราว์เซอร์ของคุณ

Dari browser Anda

Từ trình duyệt của bạn

從瀏覽器

브라우저에서

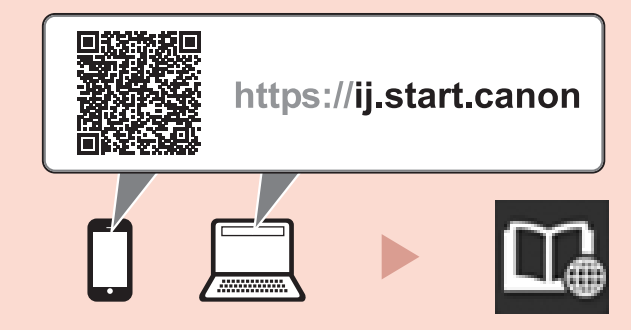

From the "Canon G5000 series Online Manual" desktop shortcut

จากทางลัดบนเดสก์ท็อป "คู่มือออนไลน์สำหรับ Canon G5000 series(Canon G5000 series Online Manual)"

Dari pintasan desktop "Petunjuk Daring Canon G5000 series(Canon G5000 series Online Manual)"

Từ lối tắt trên màn hình máy tính "Hướng dẫn sử dụng trực tuyến Canon G5000 series(Canon G5000 series Online Manual)"

從「Canon G5000 series 線上手冊(Canon G5000 series Online Manual)」的桌面捷徑

"Canon G5000 series 온라인 설명서(Canon G5000 series Online Manual)" 바탕 화면 바로 가기에서